# 用户手册

Intel Socket 775 处理器 Intel i945P / i945PL 芯片组

# 商标

所有的产品注册商标及公司名称皆属其原公司所有 产品内容若有更改时, 恕不另行通知

> V1.1 中文版 2005年12月30日

6000584594511

# 不承诺担保

本公司对一切超出生产商相关担保的描述进行免责。生产商 明确拒绝所有其他有关其产品的明示或暗示担保说明;包括 任何符合特殊要求与否的暗示性买卖担保.被拒绝的相关担 保应在该国本地法律的允许下申请宽限,以至在当地法律不 允许或限制拒绝暗示性担保的情况下使用。

# 操作程序

静态电流可以严重伤害你的设备,处理主板和其他设备在你 的系统时需要特别注意,小心避免不必要的连接在系统组 成,必须保持工作在一个抗静电环境,避免伤害主板的静态 放电。在进行插拔元件时必须保证主电源在断电的状态。厂 商对于人为的损坏将不予任何责任。

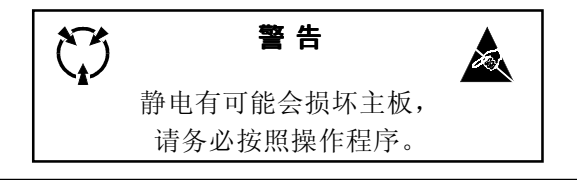

# 目 录

第一章 简介

| 包装内容1-  | -1 |
|---------|----|
| 主板概貌1-  | -2 |
| 系统方块图1- | -5 |

# 第二章 规格

# 第三章 安装

| 主板元件配置图                    | 3-1  |
|----------------------------|------|
| CPU安装                      | 3-2  |
| 跳线设定                       | 3-4  |
| 系统内存配置                     | 3-6  |
| VGA卡安装                     | 3-8  |
| 设备接口                       | 3-10 |
| Thermo Stick (可选)          | 3-15 |
| Power-开启/关闭                | 3-16 |
| ACPI S3 (Suspend To RAM)功能 | 3-17 |

# 第四章 BIOS 设定

| 说明4-1                 |
|-----------------------|
| 标准CMOS设置4-2           |
| BIOS高级设置4-3           |
| 芯片组高级设置4-5            |
| 集成周边设置 4-7            |
| 系统电源管理设置4-11          |
| 即插即用/PCI/PCI-E设置 4-13 |
| 系统状态侦测设置4-14          |
| PowerBIOS功能设置4-16     |

| BIOS预设/优化参数设置 4-1 | 9 |
|-------------------|---|
| 密码设置4-1           | 9 |
| 储存参数设置并退出 4-2     | 0 |

# 第五章 驱动程序安装

| 简易安装步骤              | • • • • | <br>••• | <br>• • • | <br> | • | 5-1 |
|---------------------|---------|---------|-----------|------|---|-----|
| Realtek音频控制面板简易使用说明 | 抈.      | <br>    | <br>•••   | <br> |   | 5-2 |

# 附录 附录 A

| 刷新主板BIOS |  | A-1 |
|----------|--|-----|
|----------|--|-----|

# 常用除错卡代码一览表

| 代 码<br>FFh or CFh | <b>可能问题</b><br>1.BIOS 插反<br>2.用错 BIOS<br>3.主板有问题<br>4.ADD-ON 卡(配卡)没插好 | <b>解 决方法</b> 1.重新检查 BIOS 是否有反插 2.重新检查所有硬件配件是否插好 3.换主板 |
|-------------------|-----------------------------------------------------------------------|-------------------------------------------------------|
| C1h - C5h         | 1.MEMORY 没插好<br>2.挑 MEMORY<br>3.MEMORY 损坏                             | 1.重新安装内存条<br>2.更换内存条                                  |
| 2Dh               | 1.VGA BIOS 有问题<br>2.VGA 卡没插好                                          | 1.换 VGA 卡<br>2.检查 VGA 卡是否有插好                          |
| 26h               | 1.超频失败                                                                | 1.清除CMOS或按Insert键开机                                   |
| 07h - 12h         | 1.设定键盘控制器失败<br>2.RTC 失败                                               | 1.重新安插键盘或鼠标<br>2.更换电池                                 |

# 第一章 简 介

# <u>1-1 包装内容</u>

### 内容项目:

- (1) 主板
- (2) 用户手册
- (3) 软盘驱动器数据线
- (4) 硬盘驱动器数据线
- (5) 驱动程序光盘
- (6) I/0挡片
- (7) S-ATA数据和电源连接线

# 可选项目:

- (8) 额外的USB2.0接口线
- (9) Thermo Stick连接线
  - \* 若你有可选项目的需求,请与 经销商洽询。

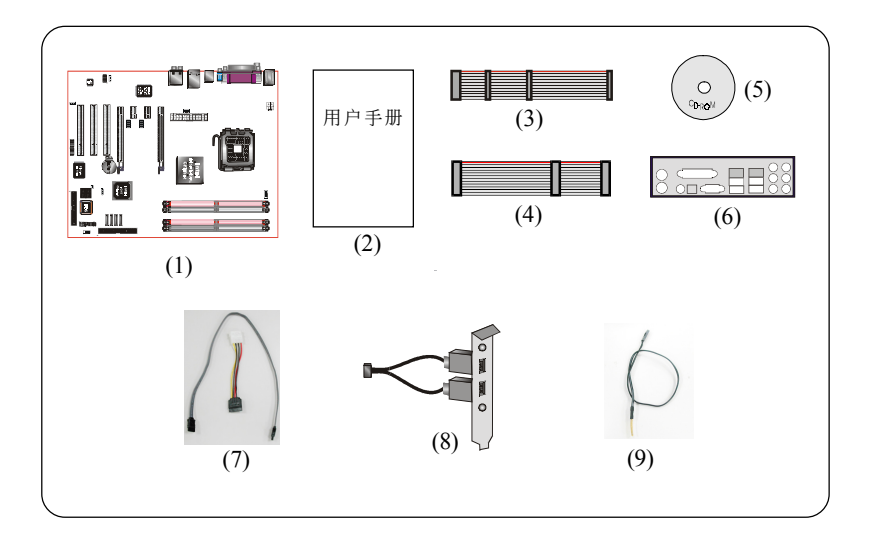

若你的包装内物品有任何的损坏或短缺情形,请与经销商联络。

简介

#### 1-2 主板概貌

#### 简易介绍

# ★ Intel<sup>®</sup> Pentium<sup>®</sup> 4 处理器

Pentium 4处理器能够有效的执行应用程序,让用户体验到高效能的 执行能力。Pentium 4处理器表现出世界级的运行能力,为PC爱用者 和商业办公人员提供了一个良好的工作平台。

Intel Dual Core(双核)处理器,为在一个物理处理器中提供两个处 理器核心,允许平台执行更多的任务而所需的时间更短,使你的电脑 在任务切换时更加平滑。

支持Hyper-Threading技术。HT技术允许单物理Pentium 4处理器当做 两个逻辑处理器为下一代多线程应用程序。

想获得更多的有关Intel处理器特色,请访问Intel官方网站http:// www.intel.com

#### ★ 芯片组

该主板采用Intel i945P/i945PL芯片。Intel 945系列芯片由内存控制器(MCH)和I/0控制器(ICH7)组成。

#### 🛧 DDR2

DDR2引领DDR内存技术到一个新的领域。DDR2内存更快的速度,更高数据带宽和低于DDR内存的功耗。

#### ★ PCI-Express(PCI-E)

下一代外围设备介面成功让P C I 总线延续再一个十年,拥有更小的插 槽且有最大250MB/s(PCI-Ex1)或4GB/s(PCI-Ex16)的传输速率,PCI-Express克服了PCI总线的瓶颈。

#### 🖈 Ultra ATA 100

主板提供一个Ultra ATA100主IDE控制器。该控制器支持Ultra ATA100各种高要求协议。包括实时的视频、多媒体的应用和高性能操 作系统。

#### ★ 硬件监视器

硬件监视器能让你监视各种系统运行时各方面的情况,包括监视CPU的 温度、电压及风扇转速。

#### ★ PCI-Express跳线设置

这主板能够通过跳线帽智能的分配PCI-Express插槽的有效带宽。这允许 更高的PCI-E带宽以适应阵列卡或者图形处理卡的需要。

#### ★ 10/100 LAN (可选)

板载以太网络控制器。它允许主板通过集线器连接到本地网络。

#### ★ GbE LAN (可选)

千兆网卡允许数据传输高达1000兆/秒(Mbps),速度是传统10/100以 太网的10倍。

#### 🖈 Serial ATA II

S-ATA II是第二代S-ATA界面能达到双倍的传输速度300MB/s。它支持N C Q 技术能使你读取存储器上的速度更高。而且支持磁盘热插拔功能,当你想使用时直接插上便可使用。

#### 🛧 USB2. 0

现行的USB标准,让外围设备的传输速率达到480Mbps,且向下兼容USB1.1 的规格设备。

#### ★8声道

8 声道声卡使你在观看D V D 电影和游戏时有亲临现场的感受。完美的体现了家庭影院的概念。

#### ★ Post埠

板载的LED侦错灯,以便用户排除启动问题。

#### 🛧 QuickSPDIF

板载的SPDIF输出端口供多通道扬声器快速连接,不只清除了混除的连线还 让你获得更丰富的数字音频,让你拥有更好的DVD电影及游戏音效。

#### ★ Thermo Stick(可选)

此温度测量器能透过软件得知温度,可用于显卡,芯片或硬盘上。

# 简介

#### 🖈 Magic Health

在每一次启动能帮你及早报告你的系统硬件状态以便排错。监视硬件状态包括CPU温度,CPU/内存/Chip电压,CPU,机箱及电源风扇转速。

#### 🛧 EZ-Boot

简单的按"ESC"选择启动设备,不用过多的寻找BIOS菜单,修改和重 启.

#### ★ PowerBIOS

通过BIOS支持全方位的超频设置。提供CPU、内存、PCI频率调节, CPU、内存、Chip电压调节等丰富的超频选项。

# <u>1-3 系统方块图</u>

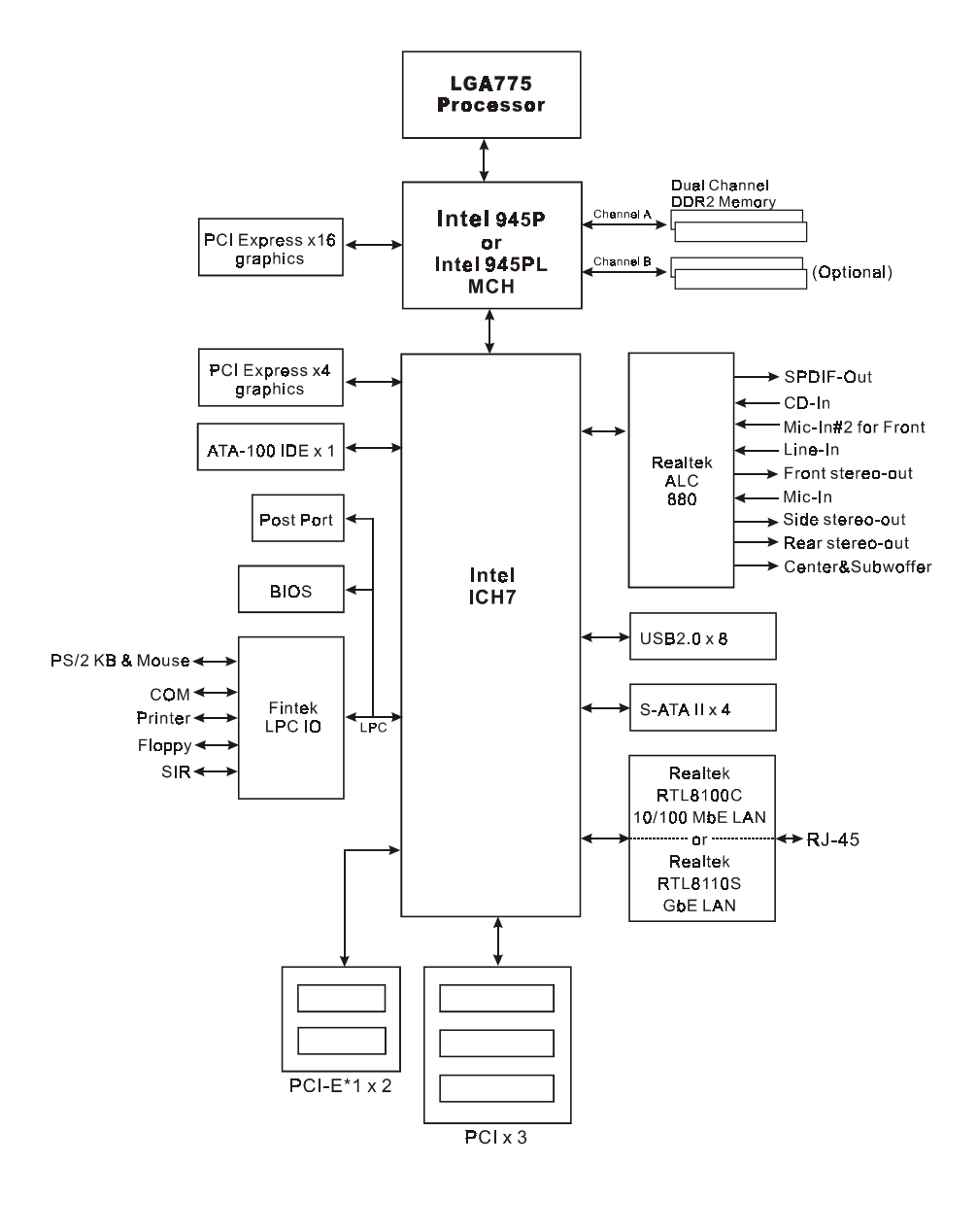

| B D |      |      |
|-----|------|------|
|     |      |      |
|     | <br> | <br> |
|     |      |      |
|     | <br> | <br> |
|     |      |      |
|     |      |      |
|     |      |      |
|     |      |      |
|     |      |      |
|     |      |      |
|     |      |      |
|     |      |      |
|     |      |      |
|     | <br> | <br> |
|     |      |      |

# 第二章 规 格

# 主板规格

#### 🔍 处 理 器

- ◆LGA775 插槽,支持Celeron<sup>®</sup>D 3xx系列、Intel<sup>®</sup> Pentium<sup>®</sup>4 5xx/ 6xx系列处理器、P4EE, 最高可以支持3.8+GHz
- ◆支持533/800/1066MHz前端总线(i945PL芯片只支持533/800MHz)
- ◆ 支持Intel<sup>®</sup> Pentium D<sup>®</sup> 双核心处理器
- ◆支持Intel<sup>®</sup> EM64T 64-bit处理技术
- ◆支持超线程(HT)技术

#### 🄍 芯 片 组

◆ Intel 芯片组: Intel i945P/i945PL + ICH7

#### ● 内存模块

- ◆4 条240针 DDR2 SDRAM DIMM插槽(i945PL只有两条DDR2插槽)
- ◆ 支持1.8v DDR2-400/533/667双通道架构(i945PL芯片只支持 DDR2-400/533)
- ◆支持单/双面, non-ECC, DIMMs 256Mb/512Mb/1Gb颗粒规格
- ◆ i945P芯片最高支持4GB的内存容量(i945PL芯片最高只支持2GB的 内存容量)

#### 🎱 扩展 槽

- ◆ 三条 PCI插槽
- ◆两条PCI-E(x1) 插槽,支持PCI Express 1.0a (跳线设置)
- ◆ 一条PCI-E(x16)插槽,支持PCI Express 1.0a
- ◆ 一条PCI-E(x4) 插槽,支持副PCI-E显卡在GLI(显卡互连)模式下 (跳线设置)

#### USB

◆ 8个内含USB控制器的USB2.0接口(4个在后面板)

#### IDE

◆ 由IDE控制器提供1个IDE 接口,支持UDMA-33/66/100

#### S-ATA II

◆提供4个速度高达300MB/s 带宽的S-ATA II接口

LAN

 集成Realtek RTL8100C网络控制器,支持10/100Mbps以太网 络,或者集成Realtek RTL8110网络控制器,支持千兆网络

#### 🌑 音 效

- ◆使用Realtek ALC880 AC 7 CODEC支持类比和数位八声道输出
  - AC'97 v2.3 相容
  - 支持CD-In接口
  - 在背板支持SPDIF 同轴输出
  - 支持音频接口自动侦测功能
  - 背板音频接口配置:

| 音频接口颜色 | 2声道模式 | 6声道模式      | 8声道模式      |
|--------|-------|------------|------------|
| 浅蓝色    | 线性输入  | 线性输入       | 线性输入       |
| 草绿色    | 线性输出  | 前置声道输出     | 前置声道输出     |
| 粉红色    | 麦克风输入 | 麦克风输入      | 麦克风输入      |
| 灰色     |       |            | 侧边声道输出     |
| 黑色     |       | 後置声道输出     | 後置声道输出     |
| 橘色     |       | 中置/重低音声道输出 | 中置/重低音声道输出 |

#### ● I/O 控制器

- ◆ Fintek LPC I/O 控制器
- ◆ 支持PS键盘、PS滑鼠、软区、并口、串口和SIR介面
- ◆支持硬件监控功能
- ◆ 智能的CPU风扇转速控制降低系统噪音

#### BIOS

◆ 采用Award Plug & Play(随插即用)BIOS

- ◆支持ACPI S3 (Suspend To RAM) 功能
- ◆ 支持EZ-Boot快速启动功能
- ◆支持Magic Health硬件状态监控功能

#### ● 外围连接端口

- ☞ 在背板接口
  - ◆ PS/2键盘与PS/2鼠标
  - ◆ 一个并行端口
  - ◆ 一个S/PDIF同轴输出
  - ◆ 一个串口接口
  - ◆ 一个RJ45网络接口
  - ◆ 四个USB2.0接口
  - ◆ 六个音频接口

☞ 主板内建接口

- ◆ 软盘驱动器接口
- ◆ 一个ATA-100 IDE连接端口
- ◆ 四个额外的USB2.0接口
- ◆ 一个CD-IN接口
- ◆ 一个IR接口
- ◆ 四个 S-ATA II接口
- ◆ 三个风扇接口

# ● 前 置 面 板 控 制

- ◆支持重置和Soft-Off开关
- ◆支持硬盘和电源指示灯
- ◆ 支持PC 扬声器
- 支持前置面板音效接口

#### 🌑 其 它 特 色

- ◆ 支持KBP0功能—键盘启动功能
- ◆ 支持由PME网络唤醒

- ◆ 支持Post 埠系统侦错
- ◆支持 FSB和PCI/PCI-E间非同步超频
- ◆ 强大的 PowerBIOS 超频功能
  - 支持FSB和PCI-E频率以1MHz微调
  - 支持CPU倍频,FSB和PCI-E和内存频率调节
  - 支持C P U 电压、内存电压、芯片电压微调

#### ● 主板尺寸

◆ 30.5 x 24.5 公分,ATX 规格

# ● 系 统 支 持

• Windows 2000 • Windows XP

# 第三章 安 装

# 主板元件配置图

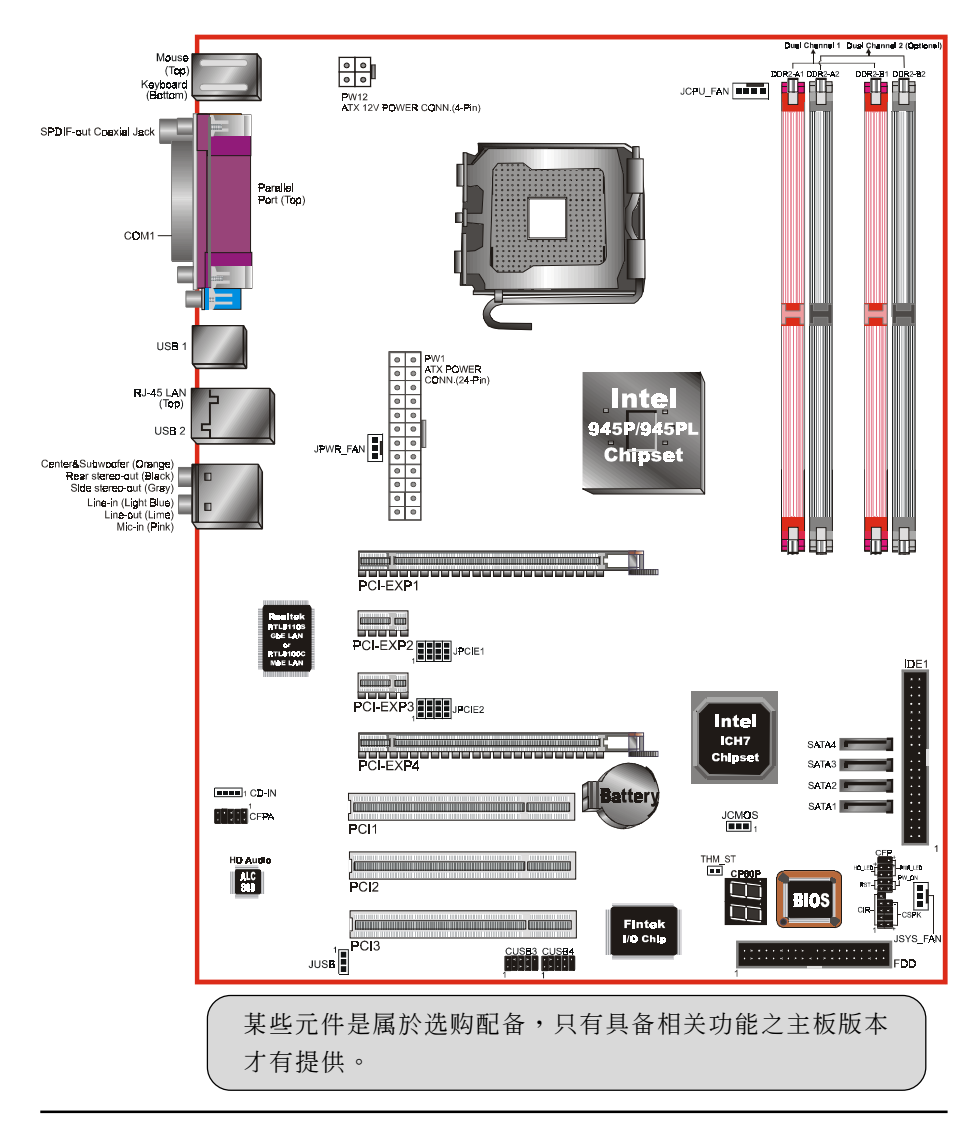

#### 安 装

# 简易安装步骤

在你打开系统电源前请先完成下列动作:

3-1. CPU安装。

- 3-2. 跳线设定。
- 3-3. 内存配置。
- 3-4. VGA卡安装。
- 3-5. 接上连接口。

# 3-1 CPU安装

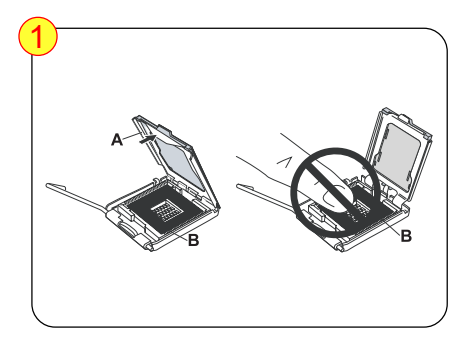

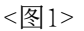

第一步 打开盖板(A),请勿触摸插槽 (B)。

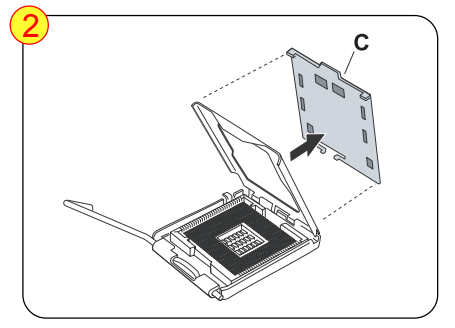

<图2>

第二步

从盖板上拆下防护盖(C)。勿弃置 防护盖,如有将处理器取出插槽, 请务必关上盖板後装回防护盖。

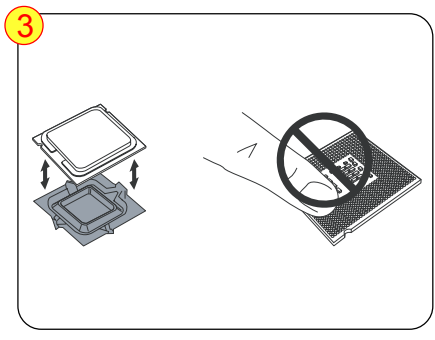

<图3>

第三步

从防护盒内取出处理器,注意不可 触摸处理器底部。勿弃置防护盒, 如有将处理器从插槽中取出,请务 必放回防护盒内。

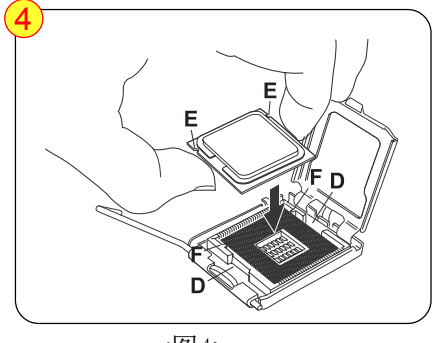

<图4>

第四步

用大拇指和食指依图示方向抓住 处理器两旁,并确保手指对齐插 槽缺口(D),处理器凹口(E)对齐 插槽凸处(F)。将处理器水平的 放入插槽中,勿倾斜或滑动。

✓ 注意: CPU要特别注意防止错误插入,不要用力把CPU压入插槽, 如果感谋到不能容易插入,说明方向错误。

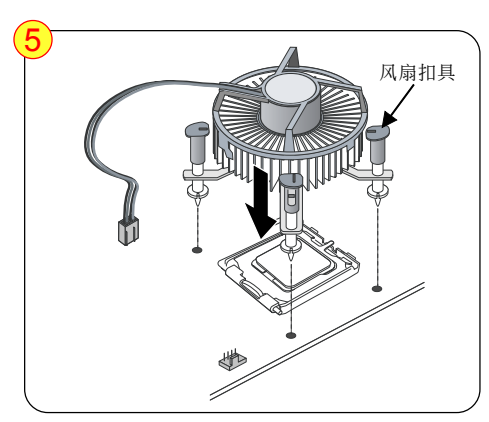

<图5>

第五步

在主板安装入机箱内後,装置风 扇散热器时,定位柱要分别对准 定位孔,并请注意不要损坏散热 器底部的散热膏。风扇扣具以9 0 度旋转,将散热器固定在主板 上。把散热器的电源线连接到主 板上的JCPU\_FAN。

#### 安 装

#### 3-2 跳线设定

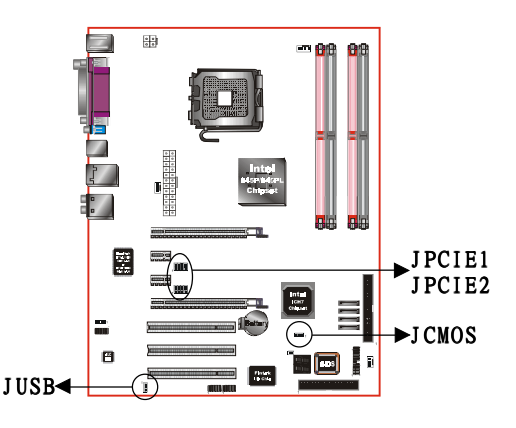

# JCMOS: 清除CMOS跳线

重新设置BIOS CMOS的设定数 据,恢复到出厂的默认设置,推 荐使用默认设置。

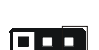

设定:

1-2: 正常模式(默认值) 2-3: 清除CMOS

请勿任意移除此跳线,除非有需要清除CMOS资料,不当移除此跳线将会造成系统无法正常启动。

#### JUSB: USB S3 唤醒跳线

该跳线为USB设备断开5V的待命 电压,表示USB设备无法利用S3 电源模式来唤醒系统。

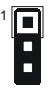

设定: 1-2: 连接

1-2. 庄按

2-3: 不连接(默认值)

清除CMOS资料执行步骤:

- a.请先关闭计算机电源,并拔除电 源线,将跳线由默认值改为2-3的 位置约5至10秒的时间,再将跳线 改回1-2.
- b. 插上电源线并开启计算机电源, 开机後按<Del>键进入BIOS设定公 用程序重新设定BIOS资料。

JPCIE1~JPCIE2: PCI-E 插槽跳线控制器

这些跳线可以PCI-E信号从PCI-EXP2和PCI-EXP3到PCI-EXP4的连接。这是 允许4x带宽运行在PCI-EXP4插槽上,以满足更高的带宽设备的要求。例如 显示卡、阵列卡等等。

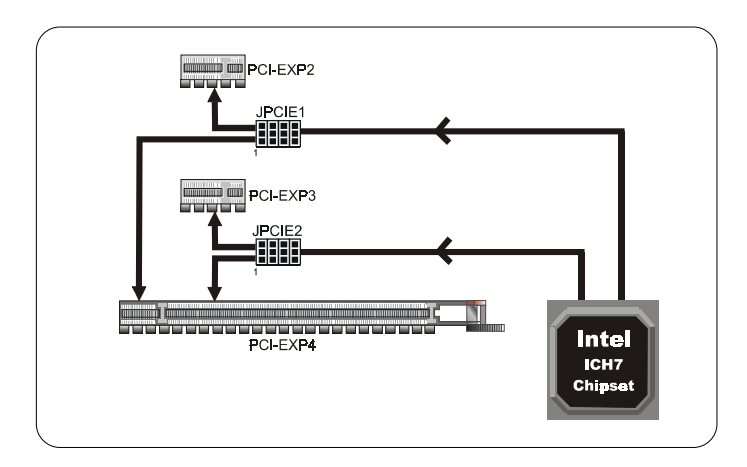

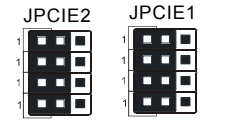

设置: 1-2: PCI-E x4 模式 (默认) 2-3: PCI-E x1 模式

同时设定跳线到1-2位置,为使用4x带宽运行在PCI-EXP4插槽上。同时设定跳线到2-3位置,为使用PCI-EXP2和PCI-EXP3插槽。

# 支持架构:

| JPCIE1/JPCIE2<br>Settings | PCI-EXP4 | PCI-EXP2 | PCI-EXP3 |
|---------------------------|----------|----------|----------|
| 1-2                       | x4       | 0        | 0        |
| 2-3                       | x1       | x1       | x1       |

》跳线JPCIE1和JPCIE2必须保持一致模式。

#### 安 装

#### 3-3 系统内存配置

这款主板能够提供四组240针DDR2 DIMM插槽(i945PL芯片只支持两组)。

- 最高支持4GB DDR2 400/533/667MHz内存(i945PL芯片只支持2GB DDR2 400/533)。
- 支持双通道架构。
- 支持non-ECC内存。
- 支持符合 JEDEC DDR2 DIMM 标准的 DIMM 规格。
- 使用不符品质及规格的内存条在更高系统汇流排(超频),可能将 严重的危及到系统的稳定度。

#### 双通道介面:

- 双通道运作将会提升系统性能。
- 双通道的运作需具备以下条件:两个通道之间必需有相同容量的内存且具有相同的型号。<图6>内存的界面A通道和B通道。

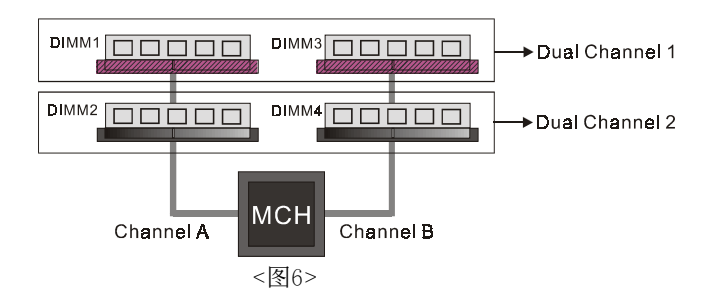

• 四个DIMM插槽以两种颜色分开,帮忙你识别成对的插槽<图7>。为了 得到更好的性能,仅仅只是把内存插到同样颜色的插槽。

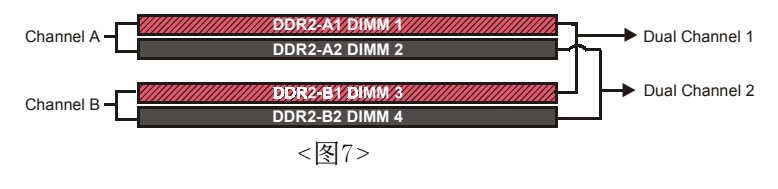

(可选)

# 内存配置支持:

|        |       |                    |       |       |                     |       |       |              | _            |                     |       |
|--------|-------|--------------------|-------|-------|---------------------|-------|-------|--------------|--------------|---------------------|-------|
|        |       | 1 DIMM<br>(64-bit) |       |       | 2 DIMM<br>(128-bit) |       |       | 3 DI<br>(128 | MM<br>5-bit) | 4 DIMM<br>(128-bit) |       |
| DIMM#1 | SS/DS |                    |       |       | SS/DS               |       |       | SS/DS        | SS/DS        | SS/DS               | SS/DS |
| DIMM#2 |       | SS/DS              |       |       |                     | SS/DS | SS/DS |              | SS/DS        | SS/DS               | SS/DS |
| DIMM#3 |       |                    | SS/DS |       | SS/DS               |       | SS/DS |              | SS/DS        |                     | SS/DS |
| DIMM#4 |       |                    |       | SS/DS |                     | SS/DS |       | SS/DS        |              | SS/DS               | SS/DS |

\*DS-双面DIMM, SS-单面DIMM

# 内存安装:

●安装时,先排列且让槽口(Notch)对着DIMM模块。

◎压下去,直到两个外围夹子紧紧的扣住了DIMM插槽。

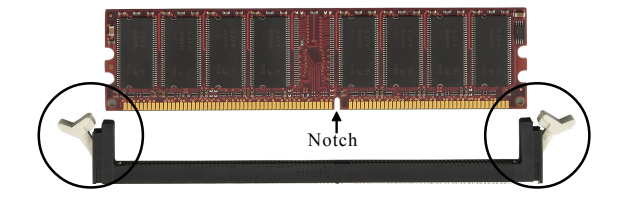

#### 安 装

#### 3-4 VGA卡安装

#### 😰 单VGA卡的安装

- ◆安装单卡在单卡模式下,将图形显示卡插进"PCI-EXP1"插槽。 (主板上有标识)
- ◆ 当安装完图形卡时,要确认是否完全插入插槽检查扣具是否锁好。

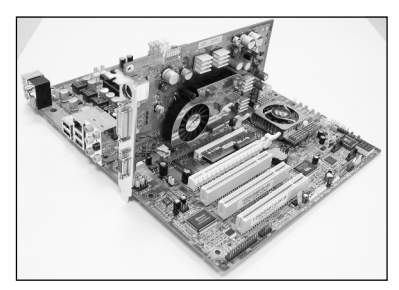

<sup>&</sup>lt;图8>

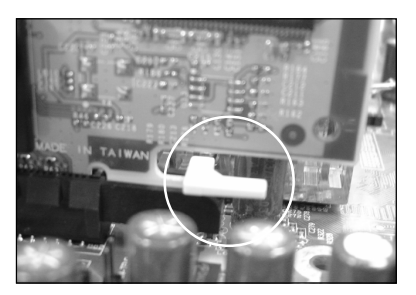

<图9>

**₩ 双VGA卡的安装 –** GLI模式: (图形互连界面)

主板预备了次级PCI-E图形卡接口支持GLI模式技术。GLI模式允许你在 同一块主板上安装两片PCI-E图形卡让你体验双显示屏的效果。这种技 术可以立即将你的桌面扩展到另一个显示器,使你的桌面不再局限于一 个显示器。

- ◆确保跳线 JPCE1 和 JPCE2 是设置为PCI-E x4模式,在3-5页有详细的描述。
- ◆ 安装双VGA卡,将两张卡分别插到PCI-E槽的"PCI-EXP1"和"PCI-EXP4",确保显卡完全固定好。

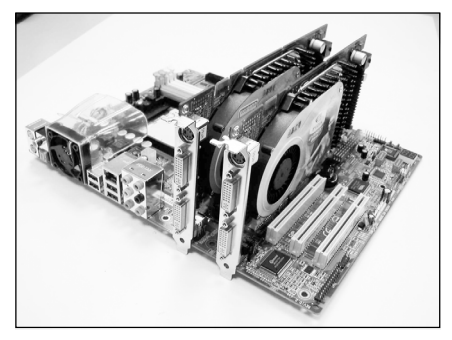

<图10>

◆ "PCI-EXP4"显示接口可使用在PCI-E x4带宽上,以下类型的显卡测 试可以通过。

| PCI-E VGA Card            |                                          |  |  |  |
|---------------------------|------------------------------------------|--|--|--|
|                           | ASUS GeForce 6600GT 128MB                |  |  |  |
|                           | ASUS GeForce 6600TD 128MB                |  |  |  |
|                           | ASUS GeForce 6200TD 128MB                |  |  |  |
|                           | MSI Geforce 6200TC 64MB                  |  |  |  |
|                           | Prolink GeForce 6600GT 128MB             |  |  |  |
|                           | Prolink Geforce 6800 Ultra 256MB         |  |  |  |
| nVidia Geforce            | Leadtek Geforce PCX5750 128MB            |  |  |  |
|                           | Leadtek Geforce PCX5900 128MB            |  |  |  |
|                           | Leadtek GeForce 6600GT 128MB             |  |  |  |
|                           | Sparkle SP-PX430DH GeForce 6600LE 128MB  |  |  |  |
|                           | Sparkle SP-PX43GDH GeForce 6600GT 128MB  |  |  |  |
|                           | Technology GeForce 6200TD 128MB          |  |  |  |
|                           | EPoX GeForce 6600GT 128MB                |  |  |  |
|                           | EPoX Radeon X300 64bit 128MB             |  |  |  |
|                           | EPoX Radeon X300 128bit 128MB            |  |  |  |
| ATI                       | EPoX Radeon X800 256MB                   |  |  |  |
|                           | ELSA FALCOX X60XT DTV Radeon X600 128MB  |  |  |  |
|                           | Gigabyte GV-RV 70P128D Radeon X700 128MB |  |  |  |
|                           |                                          |  |  |  |
| ▲● 更新的相容VGA卡列表,请参考制造商的网站。 |                                          |  |  |  |

◆ 在WINDOWS界面下设置双屏幕显示功能。鼠标右键点击选择属性,选择 该界面的设置项。

| n                                                             | D                                                                     | C C                                                      | A                                                                          | Cottingo                    |         |       |   |
|---------------------------------------------------------------|-----------------------------------------------------------------------|----------------------------------------------------------|----------------------------------------------------------------------------|-----------------------------|---------|-------|---|
| inemes                                                        | Desktop                                                               | Screen Saver                                             | Appearance                                                                 | Jetonigs                    |         |       | 1 |
| Drag th                                                       | e monitor ic                                                          | ons to match the                                         | e physical arran                                                           | ngement of yo               | ur moni | tors. |   |
|                                                               |                                                                       |                                                          |                                                                            |                             |         |       |   |
|                                                               |                                                                       |                                                          |                                                                            |                             |         |       |   |
|                                                               | ſ                                                                     | 1,44                                                     |                                                                            |                             |         |       |   |
|                                                               |                                                                       |                                                          | 9                                                                          |                             |         |       |   |
|                                                               |                                                                       |                                                          |                                                                            |                             |         |       |   |
|                                                               |                                                                       |                                                          |                                                                            |                             |         |       |   |
|                                                               |                                                                       |                                                          |                                                                            |                             |         |       |   |
|                                                               |                                                                       |                                                          |                                                                            |                             |         |       |   |
|                                                               |                                                                       |                                                          |                                                                            |                             |         |       |   |
| Display:                                                      | 101.1                                                                 |                                                          |                                                                            | 15000                       |         |       |   |
| <u>D</u> isplay:<br>2. Plug                                   | and Play N                                                            | fonitor on NVIDI                                         | IA GeForce PC                                                              | × 5300                      |         | ~     |   |
| Display:<br>2. Plug                                           | i and Play M                                                          | 4onitor on NVIDI                                         | IA GeForce PC                                                              | × 5300<br>alty              |         | ×     |   |
| Display:<br>2. Plug<br>Scree<br>Less                          | and Play N                                                            | 4onitor on NVIDI<br>n More                               | A GeForce PC                                                               | × 5300<br>sity<br>(32 bit)  |         |       |   |
| Display:<br>2. Plug<br>Scree<br>Less                          | and Play M                                                            | Monitor on NVIDI                                         | IA GeForce PC<br>Color que<br>Highest                                      | × 5300<br>sity<br>(32 bit)  |         |       |   |
| Display:<br>2. Plug<br>Scree<br>Less                          | and Play M<br>In resolution<br>1024 by 7                              | Monitor on NVIDI                                         | IA GeForce PC<br>Color qua<br>Highest                                      | × 5300<br>ality<br>(32 bit) |         |       |   |
| Display:<br>2. Plug<br>Scree<br>Less                          | and Play N<br>m resolution<br>1024 by 7<br>this device                | Monitor on NVID<br>More<br>68 pixels<br>a sthe primary n | IA GeForce PC<br>Color qua<br>Highest                                      | X 5300<br>sity<br>(32 bit)  |         |       |   |
| Display:<br>2. Plug<br>Scree<br>Less<br>↓Use                  | and Play M<br>n resolution<br>1024 by 7<br>this device<br>and my Win  | Monitor on NVIDI                                         | IA GeForce PC<br>Color que<br>Highest<br>nonitor.<br>nto this monitor.     | X 5300<br>sity<br>(32 bit)  |         |       |   |
| Display:<br>2. Plug<br>Scree<br>Less<br>Use<br>⊻ Exte         | and Play M<br>in resolution<br>1024 by 7<br>this device<br>and my Win | Aonitor on NVIDI                                         | A GeForce PC                                                               | X 5300<br>sity<br>(32 bit)  |         |       |   |
| Display:<br>2. Plug<br><u>S</u> cree<br>Less<br>Use<br>⊻ Exte | n resolution<br>1024 by 7<br>this device<br>nd my Win                 | Aonitor on NVIDI                                         | A GeForce PC<br>Color que<br>Highest<br>monitor.<br>nonitor.<br>I roublesh | × 5300<br>sity<br>(32 bit)  | dyance  |       |   |

◆ 将图中选择项打勾, "将你的Windows桌面扩展到这个显示器上"然后 选择应用(Apply)。双屏幕显示功能就开启了。

# 安 装

# <u>3-5 设备连接口</u>

此主板的1/0背板接口如下图所示,当你安装主板至系统机箱时,请使用 所附之1/0档板以保护背板。

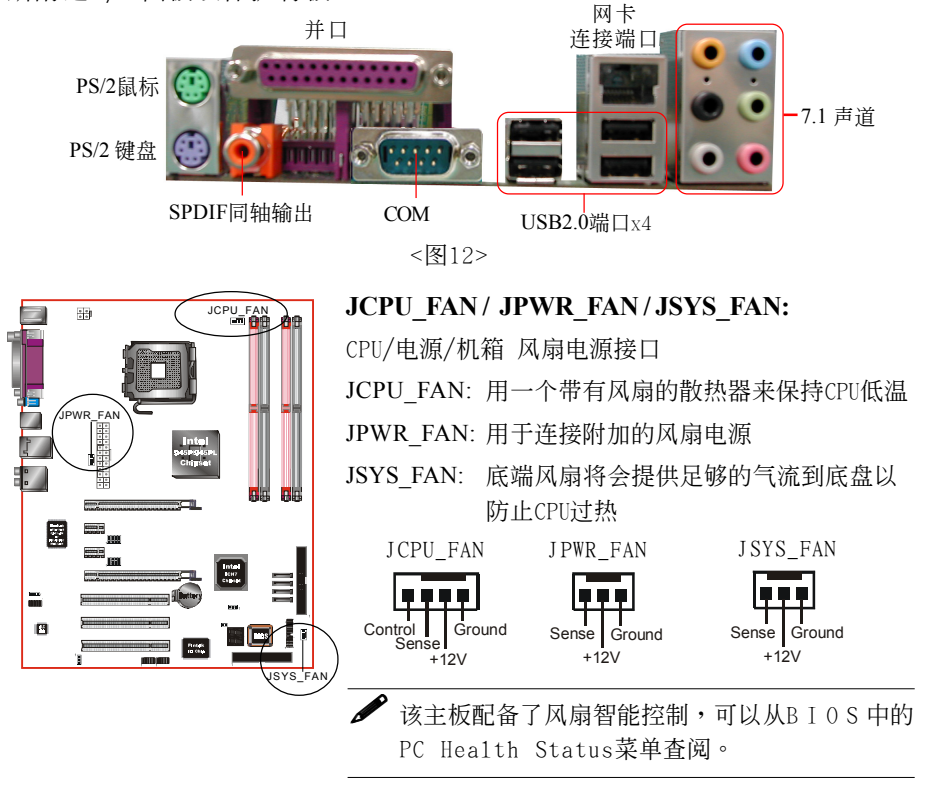

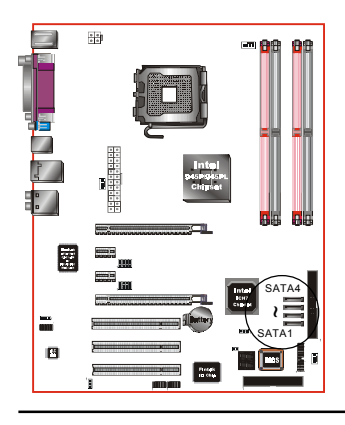

SATA1~SATA4: 四个S-ATA II 接口

这些接口可以连接到S-ATA介面规格的装置, 如硬盘、ZIP等储存装置。

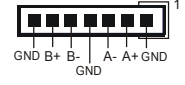

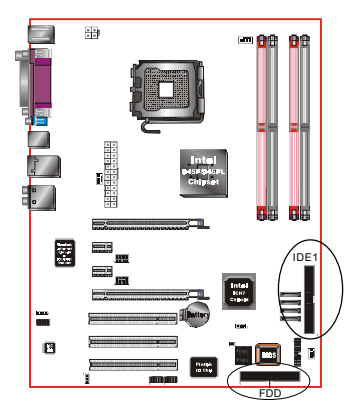

FDD: 软盘连接口 这个接口用来连接软盘驱动器。

IDE1: Ultra ATA-66/100 IDE 接口

该主板板载一个IDE连接口,支持2个ATA-100 IDE设备。当你使用两个IDE设备在同一个连接 口上,你得,设置一个为主设备,另外一个为 从设备。你可阅览你的磁盘设备手册。

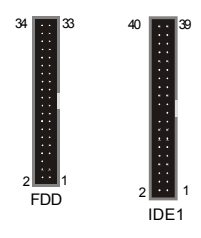

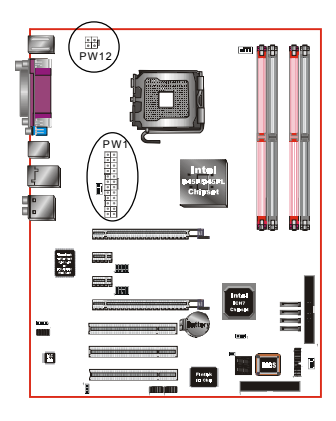

**PW1**: 24脚位ATX 电源连接口 **PW12**: 4脚位ATX12V 电源连接口 该主板板载了一个标准24-pin的电源接口及一 个转接ATX12V电源接口的4-pin电源接口。电源 插头在设计结构具有方向性。

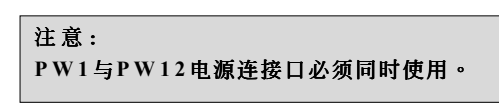

备注: 该主板最少需要400瓦特的的电源支持。你的系统配置(内存数、内置卡、外围设备等)将可能会超过这个最小电源数,为了确保有足够的电源,使用SLI模式时,请使用550瓦特或以上的电源支持。

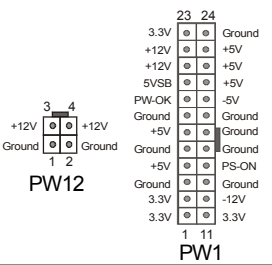

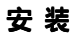

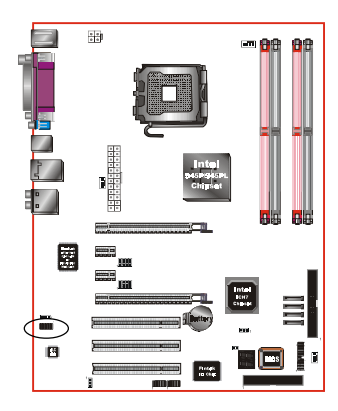

CFPA: 前面板音频接口 这个音频接口为前面板音频使用。

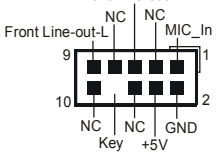

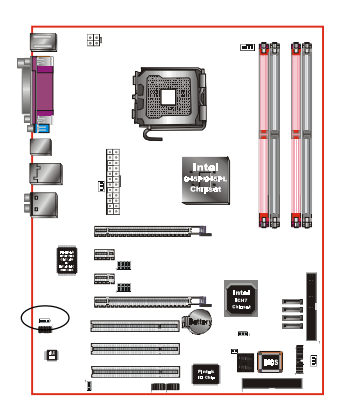

CD-IN: CD音频输入接口

这个接口用来接收从光盘或是MPEG卡等装置 所传送出来的音源讯息。

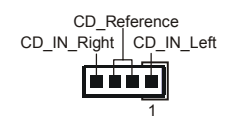

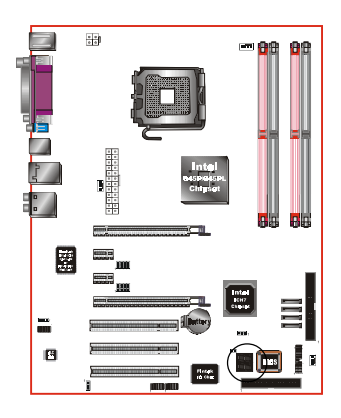

CP80P: Post 埠系统侦错指示灯 此设备能自动侦错到主板问题并显示在LED 灯上,方便发现和解决问题。

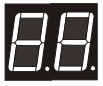

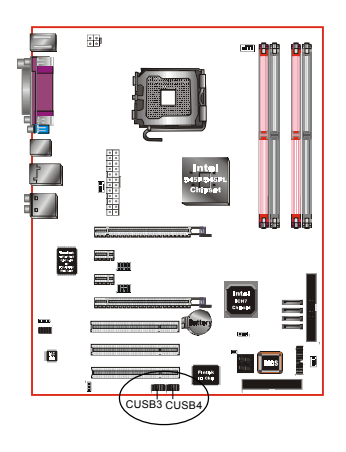

CUSB3/CUSB4: 四个USB2.0接口

兼容 USB1.1 设备,传输速度为 USB1.1 的 40 倍,高达 480Mbps。

如果你想要使用额外的USB2.0接口,把连接卡装入系统机箱,然后把电缆插入到10-pin接

□ ∘

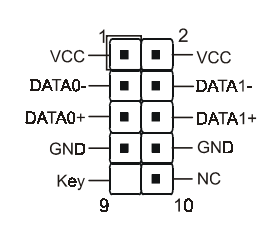

注意:

请确认USB2.0连线有相同的脚位定义,不同的脚位 定义可能严重的危及到计算机。若你有USB2.0连线 的需求,请洽询我们的经销商。

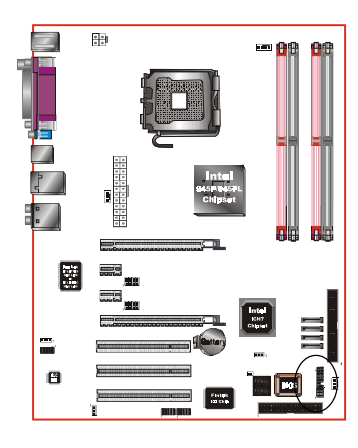

# CFP

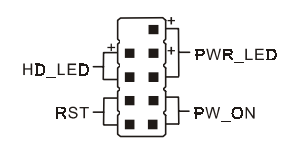

CFP: 前面板接口

- HD\_LED
   硬盘电源指示灯(HDD LED),当硬盘存取
   时指示灯亮。
- PWR\_LED
   电源指示灯(Power LED),连接到机箱电
   源按钮。

RST

连接到机箱上的热切换RESET。此开关可 以让您在不需要关闭计算机电源允许你重 启,可延长电源或系统的寿命。

# • PW\_ON

电源开关在系统电源关机上有几种方法:

- 1. 透过"Soft-off" 软件(作业系统)关机。
- 在BIOS内设定"Instant off "立即关机或 "Delay 4 sec"按住开关钮4秒後再关机。

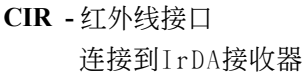

CSPK

CIR

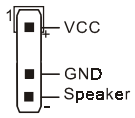

IRRX

GND IRTX

CSPK - 系统扬声器 连接机箱的扬声器

# 3-6 Thermo Stick 功能(可选)

该主板板载了数字温度来监控任何设备温度,这对测试外围设备热度如 VGA卡、硬盘设备、DIMMs或主板的芯片组、MOSFETS等相当有用。

Thermo Stick 由以下组成:

- 1) 位于主板上面的THM-ST头
- 可选的温度测量传感器线缆带有耐热性能 强的粘合胶带附带在主板盒中
- 3) Thunder Probe 软件

设置 Thermo Stick,

- 1.插入传感器的线缆到主板上面的THM-ST实。
- 使用粘合胶带,为了得到更好的测量把粘合胶带粘上到线头上的传 感器。如以下芯片组图,调整粘合胶带以便没有影响到散热片的热 量散发。

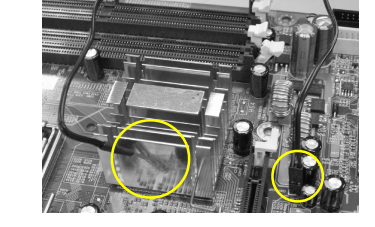

3.确保线缆折起且远离风扇与其它移动设备。

4.安装并运行Thunder Probe软件,温度将会显示出来如下所示:

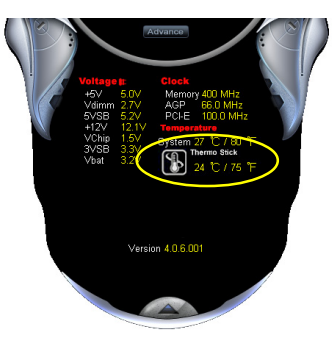

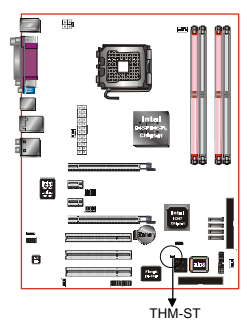

# 3-7 电源 启动 / 关闭

该主板拥有一个24-pin ATX和4-pin ATX12V的供电接口,4-pin电源接为 了让系统完全运作务必插入。机箱的电源按钮必须连接到主板前面板的 PW-ON接头。

你能采用两种方法来关闭系统:按下前面板的电源Power On/Off或采用软件"Soft Off"功能,它能够由操作系统"Windows2000/XP"来控制。

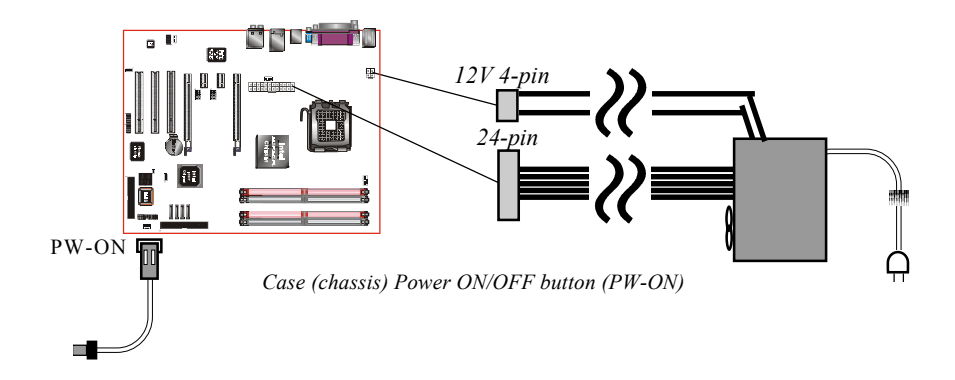

#### 3-8 ACPI S3 (Suspend To RAM)休眠功能

本主板支援ACPI省电规范之S3(STR)休眠模式,当休眠时,藉由只供应维持内存(Memory Module)运作所需电源,将休眠前之屏幕画面暂存到内存。而此时所有周边设备电力皆已完全切断,待唤醒後,重新抓取内存条内资料,再回覆到前一次休眠前画面,此即所谓On-Now功能。

- 1. 为启动S3(STR)功能及使其正常运作,使用支援ACPI的VGA CARD及 ACPI功能的OS作业系统是必备条件。
  - a. 请确认你所购买的其他配件,能完全支援ACPI功能。
  - b. 进入BIOS之Power Management设定 "ACPI Suspend Type" 为S3(STR)
     和 "USB Wake-Up From S3"设定为启动(Enable)(假如你有使用USB 键盘/滑鼠)。
  - c. 进入系统控制"Control Panel"之电源管理"Power Management" 并选择"Stand By" 〈暂停〉。
- 2. 使用STR於关机时,请选择"Stand By" 〈暂停〉准备模式来关机,系 统便进入STR状态。
- 3. 若用恢复系统於前工作状态,只须按一下开关钮即可。

# STR 与其他省电模式的差异

- 1. 为系统电源管理中最具高档技术。
- 除Memory微量电源供应外,其切断所有周边设备电源供应,为ACPI 规范中,是仅次於S4、S5。
- 3. 暂存休眠前所有讯息於内存条内。
- 4. 唤醒速度是仅次於S 1 最快者。

| B |  |  |
|---|--|--|
|   |  |  |
|   |  |  |
|   |  |  |
|   |  |  |
|   |  |  |
|   |  |  |
|   |  |  |
|   |  |  |
|   |  |  |
|   |  |  |
|   |  |  |
|   |  |  |
|   |  |  |

# 第四章 BIOS 设置

# 说明

ROM BIOS 提供一个内建的程序允许使用者修改基本系统配置和硬件设置 值。已经修改的资料会被存在一个以电池维持电力的 CMOS RAM 中,所以 即使电源切断时资料依然会被保存著。一般而言,除非系统的配置改变,例 如更换硬件或加入一个新的设备,否则,存放在 CMOS RAM 里的资料会保 持不变。当电池因电力耗尽或其他因素导致 CMOS 资料损毁时,你必须重新 安装电池,并重新设置 BIOS 参数值。

> BIOS 设置画面和说明仅供参考,很可能与你的屏幕所显示的 项目不完全相同,若有不同请以主板实际显示的画面为主。

#### 进入设置程序

打开电源立刻按<Del>键。这将会带你进入BIOS CMOS 设置公用程序

| Phoenix - AwardBIOS CMOS Setup Utility                                                                                                    |                                                                                          |  |  |  |
|----------------------------------------------------------------------------------------------------|------------------------------------------------------------------------------------------|--|--|--|
| <ul> <li>Standard CMOS Features</li> <li>Advanced BIOS Features</li> <li>Advanced Chipset Features</li> </ul>                             | ► POWER BIOS Features<br>Load Fail-Safe Defaults<br>Load Optimized Defaults              |  |  |  |
| <ul> <li>Integrated Peripherals</li> <li>Power Management Setup</li> <li>PNP/PCI/PCI-E Configuration</li> <li>PC Health Status</li> </ul> | Set Supervisor Password<br>Set User Password<br>Save & Exit Setup<br>Exit Without Saving |  |  |  |
| Esc : Quit F9 : Menu in BIOS ↑↓→→ : Select Item<br>F10 : Save & Exit Setup<br>Time, Date, Hard Disk Type                                  |                                                                                          |  |  |  |

#### 图4-1 CMOS设置公用程序

#### BIOS设置

这个菜单出现所有的选择项目。当移动游标(按住一方向键)到所需的项目然 後按'Enter'键,即可选择到你须重新设置的项目。在移动游标移动到不同 的选项时,会有一个线上辅助讯息出现在屏幕的下端,以提供每一个功能较 佳的说明。当做出选择时,被选择的项目的菜单会显示出来以便使用者修改 的相关配置设置值。

#### 4-1 标准CMOS设置(Standard CMOS Features)

在 CMOS 设置公用程序菜单中选择【Standard CMOS Features】。Standard CMOS Features 允许使用者修改系统设置,如现在的日期、已安装的硬件型式、软件型式和显卡型式。内存的大小由 BIOS 自动侦测与显示以供参考。当一个栏位是高亮度时(使用方向键移动游标再按<Enter>选择)。栏位内容可以按<PgDn>或<PgUp>键改变之,或可直接由键盘输入。

| Phoenix - AwardBIOS CMOS Setup Utility<br>Standard CMOS Features                                                                                                    |                                                                                                    |                                                                         |  |  |
|----------------------------------------------------------------------------------------------------|----------------------------------------------------------------------------------------------------|-------------------------------------------------------------------------|--|--|
| Date (mm:dd:yy)<br>Time (hh:mm:ss)<br>• IDE Channel Ø Master<br>• IDE Channel Ø Slave<br>• IDE Channel 1 Master<br>• IDE Channel 1 Slave<br>• SATA Channel 1<br>• SATA Channel 2<br>• SATA Channel 3<br>• SATA Channel 4<br>Drive A<br>Halt On<br>Base Memory<br>Extended Memory<br>Total Memory | Mon, Jul 4 2005<br>10 : 21 : 56<br>[ None]<br>[ None]<br>[ None]<br>[ None]<br>[ None]<br>[ None]<br>[ None]<br>[ None]<br>[ 1.44M, 3.5 in.]<br>[All Errors]<br>640K<br>1K<br>1024K | Item Help<br>Menu Level ►<br>Change the day, month,<br>year and century |  |  |
| 1↓→+:Move Enter:Select<br>F5: Previous Values                                                                                                    | +/-/PU/PD:Value F10:Save<br>F6: Fail-Safe Defaults                                                                                                    | ESC:Exit F1:General Help<br>F7: Optimized Defaults                      |  |  |

图4-2 标准CMOS设置

附注: 若 Primary Master/Slave 和 Secondary Master/Slave 项目被设置为

"Auto",硬件的大小和形态会被自动侦测。

附注: Halt On :栏位是决定发生错误时何时暂停系统。

# 4-2 BIOS 高级设置(Advanced BIOS Features)

在 CMOS 设置公用程序菜单中选择【Advanced BIOS Features】,使用 者可在显示出的菜单中改变相关的设置值。这个菜单会出现本主板的出厂预 设值。使用者可按<PgDn>或<PgUp>移动游标来修改设置值。按[F1]键可出现 被选择项目的辅助讯息。

| Phoenix - AwardBIOS CMOS Setup Ut:<br>Advanced BIOS Features                                                                                                    | ility                   |
|----------------------------------------------------------------------------------------------------|-------------------------|
| <ul> <li>CPU Feature [Press Enter]</li> <li>Hard Disk Boot Priority [Press Enter]</li></ul>                                                                                                    | Item Help               |
| Init Display First [PCI Slot] <li>Hyper-Threading Technology[Enabled]</li> <li>First Boot Device [Floppy]</li> <li>Second Boot Device [LS120]</li> <li>Boot Other Device [Enabled]</li> <li>Boot Up Floppy Seek [Enabled]</li> <li>Boot Up NumLock Status [On]</li> <li>Security Option [Setup]</li> <li>APIC Mode [Enabled]</li> <li>HDD S.M.A.R.T. Capability [Disabled]</li> | Menu Level ►            |
| ↑↓→+:Move Enter:Select +/-/PU/PD:Value F10:Save E                                                                                                    | SC:Exit F1:General Help |
| F5: Previous Values F6: Fail-Safe Defaults F                                                                                                    | 7: Optimized Defaults   |
| 图4-3 BIOS高级设置                                                                                                    |                         |

#### ▶ CPU Feature

该项为 Prescott CPU 的相关设定。

# Hard Disk Boot Priority

该项为设置硬盘开机的优先权。

## • Init Display First

该选项为主板内建扩充槽启动顺序相关设置。

# Hyper-Threading Technology

该项为设置CPU Hyper-Threading 技术功能。

备注:在Windows XP和Linus 2.4系统建议打开(Enabled),在之前版 本系统则关闭(Disabled)。

#### BIOS设置

• First/Second/Third Boot Device 洗择由何种设置开机及其顺序。<br/> Boot Other Drive 该项为使用者决定计算机开机的程序之用。 • Boot Up Floppy Seek 在侦测软件时,是否启动侦测软盘驱动器的功能。 Boot Up NumLock Status 该洗项为洗择键盘数字功能按键启动与否;当默认值 On(打开),开机 后即启动数字键 Number Lock 的功能,如此一来,键盘右方数字键功能 将会打开。 Security Option 这个部份是选择为系统(SYSTEM)或是 BIOS 设置(SETUP)用之密码。默认值 Setup • Svstem:每次开机时系统要求输入密码,要密码正确才能开机。 Setup :只有在进入 BIOS 设置时,电脑才会要求输入密码,若未在 密码设置洗项中设置密码则此功能是无效的。 备注: 若要关闭该项设置功能, 请在进入主菜单选择输入密码时 (PASSWORD SETTING),不输入任文字,直接下键,如此一来, 即可关闭该项设置功能,使用者便能任意进行设置。 APICMode 此项让你依需求来开启或关闭高级的可编程的中断控制器(Advanced Programmable Interrupt Controller)的功能。 • HDDS.M.A.R.T Capability 该项设置是否开启硬盘的智能诊错功能。

#### • Full Screen LOGO Show

该项设置为将全屏幕 LOGO 显示在 POST 阶段时。

# 4-3 芯片组高级设置(Advanced Chipset Features)

由 CMOS 设置公用程序菜单选择【Advanced Chipset Features】出现 下列菜单。

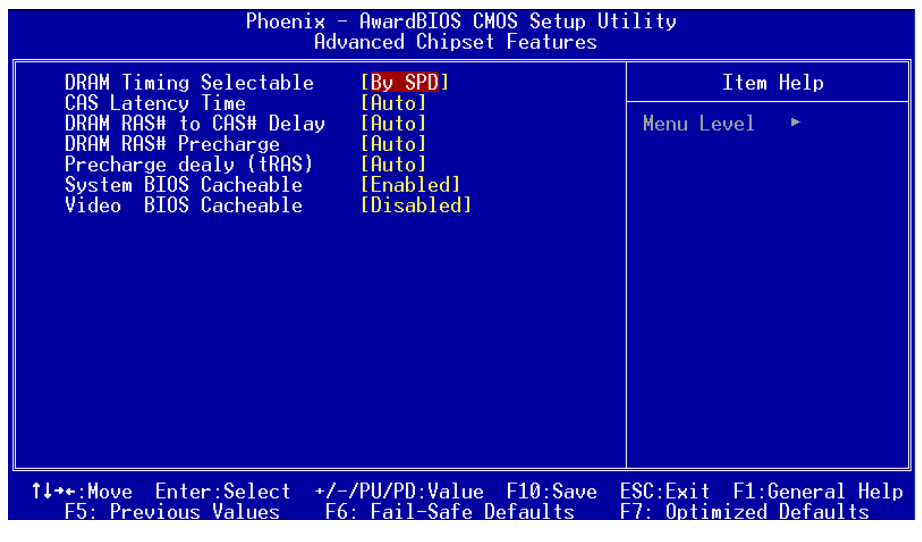

#### 图4-3 芯片组高级设置

该项为使用者设置芯片组功能之用,包括芯片组对应内存模块的讯号控制,芯片组对应快闪EEPROM内存的管理,亦包括对应PCI/ISA适配卡的运作控制,因此该项设置内容相当复杂,一般而言,系统内建的默认值具相当不错的参数,且已针对本主板作最佳化设置,除非您发现设置参数有误,或是有特殊目的,一般不建议您更改任何设置参数,若你更改设置有误,将导致系统无法开机或死机,发生问题。

#### BIOS设置

#### • DRAM Timing Selectable

该项为设置DRAM的时钟频率。

#### • CAS Latency Time

该项为设置同步DRAM,此CAS延迟时间视DRAM频率而定。

#### • DRAM RAS# to CAS# Delay

该项为设置RAS传送到CAS的延迟时间。此延迟时间视DRAM的频率而定。

#### • DRAM RAS# Precharge

该项可设置控制DRAM下Precharge命令。

#### • System BIOS Cacheable

选择使用时,可以把系统BIOS信息映射到内存空间,以产生较好的系统性能。而且,如果有任何程序被写入此存储器区,系统或许会产生错误。

#### • Video BIOS Cacheable

选择使用时,可以把视频BIOS信息映射到内存空间,以产生较好的系统性能。而且,如果有任何程序被写入此存储器区,系统或许会产生错误。

# <u>4-4 集成周边设置(Integrated Peripherals)</u>

| Phoenix - AwardBIOS CMOS Setup Utility<br>Integrated Peripherals                      |                                                    |                                                    |  |  |
|---------------------------------------------------------------------------------------|----------------------------------------------------|----------------------------------------------------|--|--|
| PCI Express Function                                                                  | [Press Enter] Ite                                  | Item Help                                          |  |  |
| <ul> <li>Onlocard Devices</li> <li>Legacy Devices<br/>RealTek Lan Boot ROM</li> </ul> | [Press Enter]<br>[Press Enter]<br>[Disabled]       | Menu Level ►                                       |  |  |
| ↑↓++:Move Enter:Select<br>F5: Previous Values                                         | +/-/PU/PD:Value F10:Save<br>F6: Fail-Safe Defaults | ESC:Exit F1:General Help<br>F7: Optimized Defaults |  |  |
|                                                                                       |                                                    |                                                    |  |  |

图4-5 整合周边设置

#### • Realtek Lan Boot ROM

该项控制是否透过网络开机。

# ▶PCI Express 功能(PCI Express Function)

| Phoenix - AwardBIOS CMOS Setup Utility<br>PCI Express Function |                   |              |  |  |
|----------------------------------------------------------------|-------------------|--------------|--|--|
| PCIEX-2 Slot                                                   | [Auto]            | Item Help    |  |  |
| PCIEX-3 Slot<br>PCIEX-4 Slot<br>PCI-E Compliancy Mode          | [Auto]<br>[v1.0a] | Menu Level 🕨 |  |  |

#### • PCIEX-2 Slot / PCIEX-3 Slot / PCIEX-4 Slot

该项为PCI Express x1插槽相关设置。

# • PCI-E Compliancy Mode

该项为选择PCI-E的相容模式。

#### ▶内载IDE装置设置(OnChip IDE Device)

| Phoenix - AwardBIOS CMOS Setup Utility<br>Chipset IDE Devices                                                                                                    |               |  |
|----------------------------------------------------------------------------------------------------|---------------|--|
| Delay For HDD (Secs) [0]                                                                                                    | Item Help     |  |
| IDE HDD Block Mode (Enabled)<br>IDE DMA transfer access [Enabled]<br>Chipset Primary PCI IDE [Enabled]<br>IDE Primary Master UDMA [Auto]<br>Chipset Secondary PCI IDE [Disabled]<br>× IDE Secondary Master UDMA Auto<br>× IDE Secondary Slave UDMA Auto | Menu Level ►► |  |
| *** Chipset Serial ATA Setting ***<br>Chipset Serial ATA [Enhanced Mode]<br>SATA PORT Speed Settings [Force GEN I]<br>PATA IDE Mode [Primary]<br>SATA Port S2,84 is Secondary                                                                           |               |  |

#### • Delay For HDD (Secs)

该项为硬盘在自我检测屏幕时,可选择较长的时间等待。一些硬盘在 被侦测到之前,可能需要一些较长的等待时间。

#### • IDE HDD Block Mode

该项为IDE HDD Block相关设置。

#### • Chipest Primary/Secondary PCI IDE

该芯片组内建PCI总线的IDE端口,支持两个IDE,选择Enabled(打开) 激活第一/第二IDE; Disabled(关闭)可以不激活第一/第二IDE。一般 而言,除非安装PCI端口的IDE适配卡,才需考虑关闭/打开的问题。

备注:假如你不需使用内建的IDE接口,设置Chipest Primary (Secondary) PCI IDE 为"Disabled"。

#### • IDE Primary/Secondary Master/Slave UDMA

若您的IDE设备支持Ultra DMA33/66/100资料传输模式,且操作系统支持驱动程序,可打开该项加速资料传输,若您不确定参数设置,可用自动设置(Auto)来决定IDE周边对应的Ultra DMA (UDMA)模式。

# \*\*\* Chipest Serial ATA Setting \*\*\*

#### • Chipest Serial ATA

该项为内建SATA使用的设置方式。"Combined Mode"将让SATA替代传统的IDE埠的一级或二级埠。"Enhanced Mode"则允许SATA与PATA同时工作。

#### • SATA Port Speed Settings

该项让你选择S-ATA埠的速度(Force GEN I-->1.5Gbps, Force GEN II-->3.0Gbps)。

#### • PATA IDE Mode

该项只可以在Chipset Serial ATA于Conbined mode下使用。指派 "Primary", PATA IDE为一级埠而剩下的SATA为二级埠,反之亦然。

# ▶ 板载装置(Onboard Device)

| Phoenix - AwardBIOS CMOS Setup Utility<br>Onboard Devices                                |                                                 |              |  |  |
|------------------------------------------------------------------------------------------|-------------------------------------------------|--------------|--|--|
| USB Controller                                                                           | [Enabled]                                       | Item Help    |  |  |
| USB 2.0 Controller<br>USB Keyboard Support<br>USB Mouse Support<br>High Definition Audio | [Enabled]<br>[Disabled]<br>[Disabled]<br>[Auto] | Menu Level 🔸 |  |  |

#### • USB Contrller

该项为内建USB控制器相关设置。

#### • USB 2.0 Contrller

该项为内建EHCI(USB2.0)控制器相关设置。

#### • USB Keyboard Support

主板支持USB键盘设置。

# • USB Mouse Support

主板支持USB鼠标设置。

# • High Definition Audio

该项为控制主板上的声卡。

# • Realtek LAN Device

该项控制主板上LAN装置。

# BIOS设置

# ▶ Legacy Devices

| Phoenix - AwardBIOS CMOS Setup Utility<br>Legacy Devices                                                                     |                                                                    |              |  |  |
|----------------------------------------------------------------------------------------------------|--------------------------------------------------------------------|--------------|--|--|
| Onboard FDC Controller                                                                                                    | [Enabled]                                                          | Item Help    |  |  |
| Onboard IrDA Port<br>Onboard IrDA Port<br>Onboard Parallel Port<br>Parallel Port Mode<br>EPP Mode Select<br>ECP Mode Use DMA | []]<br>[]]<br>[]]<br>[]]<br>[]]<br>[]]<br>[]]<br>[]]<br>[]]<br>[]] | Menu Level 🕨 |  |  |

#### • Onboard FDC Controller

该项为选择主板内建软盘控制端口。

• Onboard Serial Port 1

该项为内建串行端口的中断及1/0地址设置。

#### • Onboard IrDA Port

该项为内建红外线功能设置。

#### • Onbaord Parallel Port

该项为主板内建井行端口1/0地址中断地址调整。

# Parallel Port Mode 该项可对并行端口的工作模式进行选择。

# EPP Mode Select 该项可对EPP的工作模式进行选择。

# ECP Mode Use DMA 该项为DMA1和DMA3时,DMA(直接内存访问)作ECP模式使用。若为SPP 和EPP模式将不会显示。

| Phoenix<br>P                                                                                                    | – AwardBIOS CMOS Setup l<br>Power Management Setup                                                                                                    | Jtility                                            |
|----------------------------------------------------------------------------------------------------|----------------------------------------------------------------------------------------------------|----------------------------------------------------|
| ACPI Suspend Type<br>POWER ON Function<br>PWRON After PWR-Fail<br>PCI Express PME<br>Power Management<br>Video Off Method<br>Suspend Mode<br>HDD Power Down<br>Soft-Off by PWR-BITN<br>Wake-Up by PCI card<br>Power On by Ring<br>× USB Wake-Up From S3<br>Resume by Alarm<br>× Date(of Month) Alarm<br>× Time(hh:mm:ss) Alarm<br>× S3 KBC Wake-up Function | (S1(POS)]       [Disabled]       [Off]       [Enabled]       [User Define]       [DPMS]       [Disabled]       [Disabled]       [Instant-Off]       [Disabled]       [Disabled]       [Disabled]       [Disabled]       [Off]       [Instant-Off]       [Disabled]       [Disabled]       [Disabled]       [Oisabled]       0       0 : 0 : 0       AnyKey | Item Help<br>Menu Level ►                          |
| ↑↓++:Move Enter:Select +/<br>F5: Previous Values F                                                                                                    | /-/PU/PD:Value F10:Save<br>6: Fail-Safe Defaults                                                                                                    | ESC:Exit F1:General Help<br>F7: Optimized Defaults |

# <u>4-5 系统电源管理设置(Power Management Setup)</u>

#### 图4-6 电源管理设置

电源管理设置可设置计算机电源管理功能,有效减低个人计算机系统电 源消耗。若要完全发挥管理功能,则需正确设置选择,加上硬件外设配 合。

#### • ACPI Suspend Type

该项计算机待机模式选择。

#### • Power On Function

该项让用户可以设置Disabled, Any Key, Mouse, Both(Any key+Mouse) 等方式进行开机。

# • PWRON After PWR-Fail

该项为提供非正常断电,正常供电后立刻重新开机。

#### • Power Management

该项为打开或关闭电源管理功能设置。

#### • Video Off Method

该项为屏幕省电模式设置。

#### BIOS设置

• Suspend Mode

该项为系统进入省电模式时间设置。

#### • HDD Power Down

该项为硬盘省电模式设置,硬盘可在不同的省电模式下,输出不同的 省电讯号。

#### • Soft-Off by PWR-BTTN

该项为电源模式设置,当设置为Delay 4 Sec时按下电源开关四秒钟内,计算机将进入待机模式,若按下电源开关超过四秒钟以上,则会关机。

#### • Wake Up by PCI Card

该项为PCI设备的开机功能设置。

#### • Power On by Ring

当此项打开时,对任何事件的调制解调器铃声将可唤醒已经被关机的 系统。

#### • USB Wake-Up From S3

该项为设置在S3模式中从USB装置唤醒。

#### • Resume By Alarm

当此项打开时,可以开启定时开机功能。

#### • S3 KB Wake-up Function

该项为设置以PS/2鼠标及键盘在S3模式中唤醒。

# 4-6 PnP/PCI/PCI-E设置 (PNP/PCI Configuration)

当各种的PCI/PCI-E卡插在PCI/PCI-E插槽时,PNP/PCI/PCI-E 配置程序可 让使用者可以修改 PCI IRQ 讯号。

警告 : 任何错置的IRQ皆可能引起系统不能读取资源。

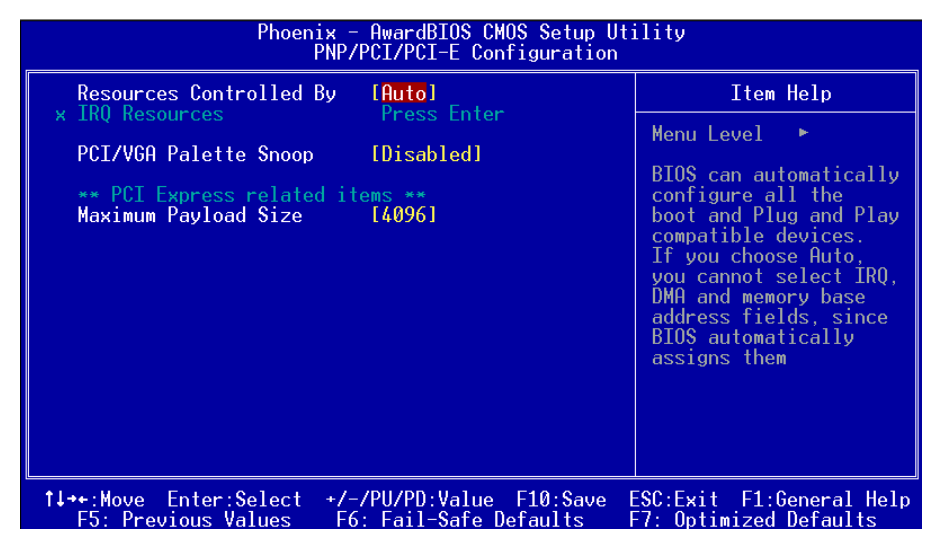

图4-7 随插即用及PCI组态

#### • Resources Controlled By

建议维持该项的默认值设置。

#### • IRQ Resources

该项手动控制时,分配每一个系统中断类型时,需根据正在使用的类 型配备的中断模式。

#### • PCI/VGA Palette Snoop

该项请维持Disabled(关闭)默认值设置。

#### • Maximum Payload Size

该项为设置PCI Express装置可以设定的最大TLP空间。

#### BIOS设置

# <u>4-7 系统状态侦测设置 ( PC Health Status)</u>

| • CuantEan Eurotian [Duago Entan]                                                                                                    | Item Help                                      |
|----------------------------------------------------------------------------------------------------|------------------------------------------------|
| Smartran runction Irress Enteri                                                                                                    |                                                |
| Show PC Health in POST [[Enabled]<br>Current CPU Temperature<br>Current System Temp.<br>Thermo Stick Temperature<br>Current CPU Fan Speed<br>Current Chassis Fan Speed<br>Current Power Fan Speed<br>VCC +5V<br>VDimm<br>5VSB<br>+12 V<br>Chipset Voltage<br>VCore<br>3VSB<br>VBAT<br>ACPI Shutdown Temperature [Disabled] | Menu Level ►                                   |
| ↑↓++:Move Enter:Select +/-/PU/PD:Value F10:Save ES<br>F5: Previous Values F6: Fail-Safe Defaults F7                                                                                                    | C:Exit F1:General Help<br>: Optimized Defaults |

图4-8 系统状态侦测设置

#### ▶ SmartFan Function (SmartFAN功能)

| Phoenix - AwardBIOS CMOS Setup Ut<br>SmartFan Function                                                                                                    | ility          |  |  |
|----------------------------------------------------------------------------------------------------|----------------|--|--|
| Smart CPUFan Function [Full Speed]                                                                                                    | Item Help      |  |  |
| Current CPU Fan Speed 4297 RPM                                                                                                    | Menu Level 🛛 🕨 |  |  |
| x SmartFan Duty Cycle 90%                                                                                                    |                |  |  |
| Full FAN Speed [100%]<br>x Temp H-Full FAN Threshold 60°C/140°F<br>x Fast FAN Speed 75% (3318RPM)<br>x Temp M-Quiet Threshold 40°C/104°F<br>x Quiet FAN Speed 50% (2212RPM)<br>x Temp L-Start/Stop FAN 20°C/ 68°F<br>Stop FAN Speed [0%] |                |  |  |

#### • Smart CPU FAN Function

该选项用于设置风扇转速。"Full Speed"为风扇速度在每周期中达到100%,或风扇直接由"BY Duty-Cycle"工作周期控制,或由温度的测量"By Temperature",风扇转速自动依照不同的温度进行调节。使用温度设置时,请参考如下例子设置"Temperature"(温度)和"Duty cycle"(工作周期)。

#### • Current CPU Temperature/Fan Speed

显示目前的CPU 温度 / 风扇速度。

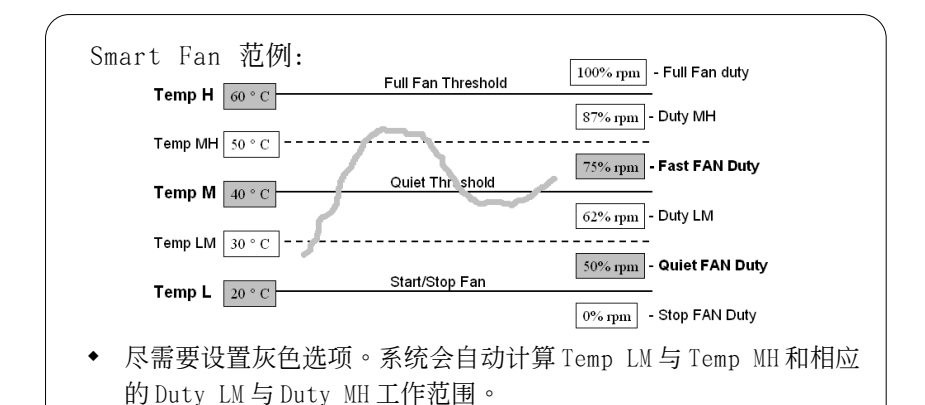

- Smart FAN CPU如何有效的工作取决于风扇的设计。大多数风扇有 内建电热调节器来调节本身的转速,一些风扇拥有非常极限的循 环周值来为风扇控制。
- 请使用附带的Thunder Probe软件来调节风扇以获得最好的效果。

## • Show PC Health in POST

该项为设置是否在开机自我检测屏幕时是否显示系统状态(PC Health)。可用选项:Enabled(打开),Disabled(关闭)。

- Current CPU/System Temperature 显示现在的 CPU/系统 温度。
- Thermo Stick Temperature
   显示现在的Thermo Stick 温度。
- Current Chassis / CPU/ Power FAN Speed
   显示现在的机箱 / CPU/ 电源供应器风扇转速(转 / 秒)。
- VDimm(V) DRAM的电压值。
- Chipset Voltage
   芯片电压值。
- Vcore (V)
   CPU 电压值(Vcore)。

#### BIOS设置

# • +5V, +12V, 5VSB(V)

电源供应器的电压值。

#### • VBAT(V)

电池的电压值。

#### • ACPI Shutdown Temperature

若您的操作系统支持此功能,可选择关机温度。若系统过热,将会自动关闭计算机。

# <u>4-8 Power BIOS功能设置(Power BIOS Features)</u>

| Phoenix - AwardBIOS CMOS Setup<br>POWER BIOS Features                                                                                                    | Utility                                              |
|----------------------------------------------------------------------------------------------------|------------------------------------------------------|
| Auto Detect PCI Clk[Enabled]Spread Spectrum Modulated[Disabled]Watch Dog Function[Enabled]CPU CLOCK/SPEED[200]PCI Express Freq Control[Auto]PCI Freq Sel[33.3MHz]System Memory Frequency[AUTO=>DDRII-667]CPU Clock Ratio[Press Enter] | Item Help<br>Menu Level ►                            |
| ↑↓→+:Move Enter:Select +/-/PU/PD:Value F10:Sav<br>F5: Previous Values F6: Fail-Safe Defaults                                                                                                    | e ESC:Exit F1:General Help<br>F7: Optimized Defaults |
| 图4-9 PowerBIOS功能设                                                                                                    | <u>置</u>                                             |

使用超频功能需具备相关知识,不当的设定将会导致系统的不稳定与硬件损毁的危险。我们建议您保留它们的默认值。

#### • Auto Detect PCI Clk

通过激活与否,可自动侦测PCI Clock时钟。

# • Spread Spectrum Modulated

该项为Spread Spectrum (展频)的相关设置。

#### • Watch Dog Function

当Watching-Dog Timer设为"Enable",系统在开机(POST)阶段有不 正常当机时,系统会自动Reset,并将Host Clock及CPU Ratio的设置 还原为默认值。若系统开机过了POST (Debug) Code 26h时,我们会视 为开机正常,并将Timer关闭待下一次重新开机时再启动。

#### • CPU CLOCK/SPEED

可以让你以1MHz作为步调来调节CPU外频,这个与CPU倍频一起来设置 CPU的运行频率。

CPU外频 x CPU倍频 = CPU频率

- 例如:你有一个额定频率为2.4GHz的处理器,外频是200MHz,那 200MHz x12=2.4GHz。
- 备注: 超频(Overclocking)失败将导致系统无法显示问题,这个时候,请再重新 开机後同时按住"Insert"键直到初始或预设值重新开启计算机。

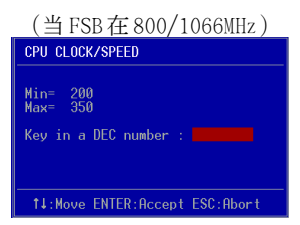

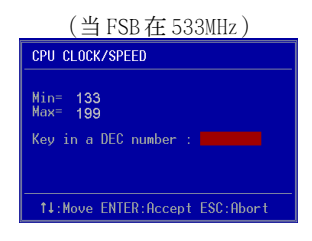

# • PCI Express Freq Control

该项允许你控制PCI Express频率。

"Enabled"允许你在以下的选项中采用1MHz步调找到它合适的频率。 选择"Disabled"将锁定PCI-E频率在100MHz。"Auto"将会根据FSB来 增加PCI-E频率以一个前缀值。

#### • PCI Express Freq

该项可对PCI Express频率允许1MHz进行调节。

#### • PCI Freq Sel

该项可为PCI频率的设置。

#### • System Memory Frequency

该项可对内存的频率进行调节。

| CPU Clock | CPU FSB | DDRII frequency options |                  |                |                            |
|-----------|---------|-------------------------|------------------|----------------|----------------------------|
| 133MHz    | 533MHz  | 2:3 => DDRII-400        | 2:4 => DDRII-533 | Auto =>        | DDRII-667 (by SPD)         |
| 200MHz    | 800MHz  | 1:1 => DDRII-400        | 3:4 => DDRII-533 | 3:5=>DDRII-667 | Auto => DDRII-667 (by SPD) |
| 266MHz    | 1066MHz | 4:3 => DDRII-400        | 1:1 => DDRII-533 | 4:5=>DDRII-667 | Auto => DDRII-667 (by SPD) |

#### • CPU Clock Ratio

使用该项夹选择一个乘数夹设置CPU的频率。查看CPU CLOCK/SPEED 选项的附带说明。如果你的CPU乘数已被锁住,将不会出现该项。

# ▶ Voltage Adjust Menu (电压调整菜单)

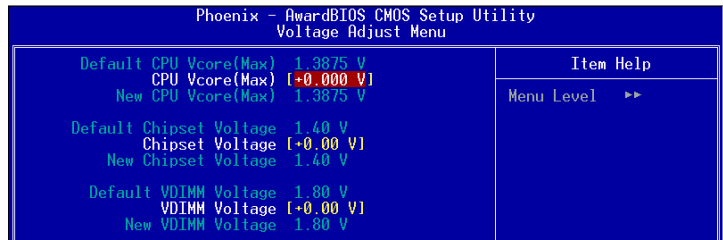

#### • CPU Vcore (Max)

该项可对CPU电压进行调节。

#### • Chipset Voltage

该项可对芯片电压进行调节。

#### VDIMM Voltage

该项可对DIMM电压进行调节。

# 4-9 BIOS 预设 / 优化参数设置

BI0S内有2组预设参数值,供使用者参考

# 载入预设之参数值

当你点选此选项并按"Y"後,BIOS自动载入以维持系统在预设各参数值。

# 载入优化参数值

当你点选此选项,并按"Y"後,BIOS会自动载入系统性能最优化表现的 各参数值。

# 4-10 密码设置(Supervisor/User Password Setting)

从CMOS设置公用程序菜单选择 【SUPERVISOR PASSWORD】或【USER PASSWORD】再按 [Enter]。

- a. Supervisor Password:是针对系统开机及BIOS设置做保护。
- b. User Password:是针对开机时做密码设置。
- c.系统预设值并没有做任何设置,密码设置最多8个字,并有大小写之分。
- d.BIOS FEATURES SETUP菜单中你必须选择"Setup"或"System"。
- 1. 进入选项後,系统要求键入密码

#### Enter Password:

输入适当的密码後按[Enter]继续

2. 系统再要求你输入相同密码,以便确认。

#### **Confirm Password:**

3. 若你要取消其中之密码设置时,在系统要求你"Enter Password"时,按 下Enter键取代即可。

# **4-11** 储存与离开设置(EXIT SELECTING)

# 储存并离开设置 (Save & Exit Setup)

# Save to CMOS and EXIT (Y/N)? Y

选择"Y"会将你所做的变更存入CMOS内存中,并回到开机的过程。

# 离开并放弃储存设置(Exit Without Saving)

# Quit without saving (Y/N)? Y

选择"Y"会不存入任何资料到CMOS内存中并回到开机过程。所有存在CMOS的原始资料不会被破坏.

# 第五章 驱动程序安装

#### 简易安装步骤

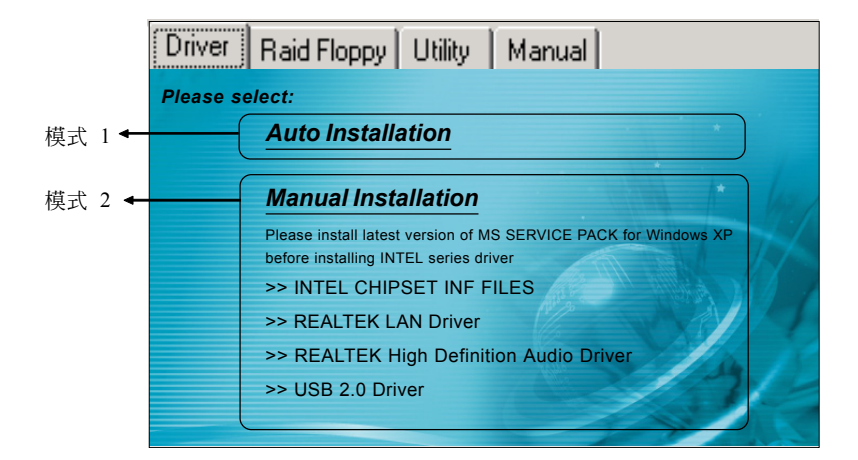

将驱动程序光盘放入光盘驱动器,光盘驱动器机将自动激活。

#### ▶ 模式1

能够自动安装所需要的所有驱动程序。

#### ▶ 模式2

能够让你自行选择安装驱动程序。

- 步骤1:选择"INTEL CHIPSET INF FILES"项目,安装芯片组驱动程序。
- 步骤2:选择"REALTEK LAN Driver"项目,安装网卡驱动程序。
- **步骤3:**选择 "REALTEK High Definition Audio Driver" 项目,安装声卡驱动程序。
- 步骤4:选择"USB 2.0 Driver"项目,安装USB 2.0 驱动程序。

## 驱动程序安装

#### Realtek ALC880 音频控制面板简易使用说明

下列为Realtek简易的音频配置叙述,有关详细的使用说明请参考所附的驱动程序光盘内的说明书文档.

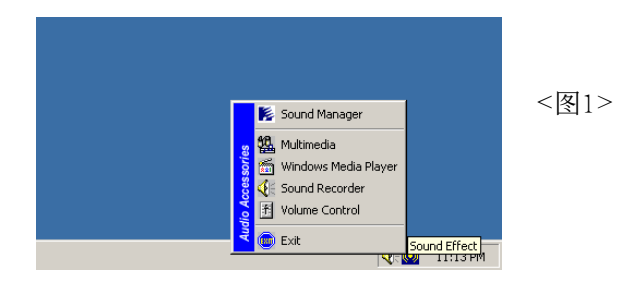

1. 请在屏幕右下角工具列上的"Sound Effect"上按鼠标右键,并选择" Sound Manager"选项,运行"Sound Manager"後弹出的画面如下。

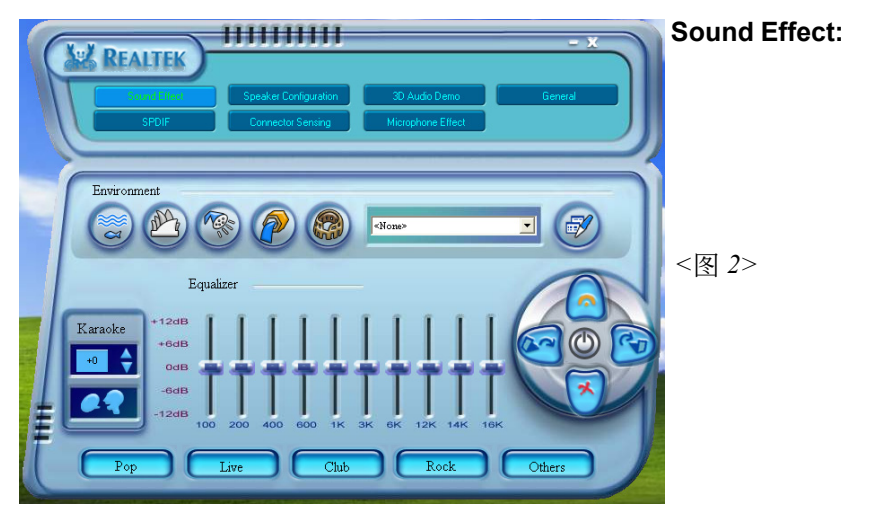

2. 点击"Sound Effect"选项,在"Environment"的下拉菜单中,可以任意选择音响的使用环境。

#### Speaker REALTER **Configuration:** <图 3> 💽 🔘 Auto Test Sneake Back Panel Center/Subwoofer OLine In Speaker Out 👩 Rear Speaker Out 🍙 Front Speaker Out 🕤 Side Speaker Out 👩 Mic In Front Panel Headphone 0 0 Mic In Swap Center / Subwoofer Output

3. "Speaker Configuration"控制项目包含了类比讯号输出至喇叭的主要设定和选项。 <图3>为8声道模式画面。

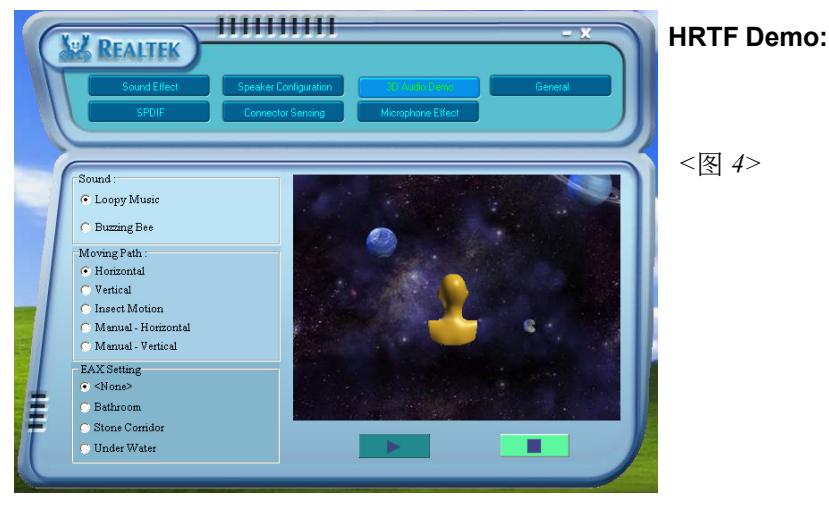

4. 这个项目可让你测试HRTF 3D环境的音频功能。

驱动程序安装

# 驱动程序安装

| AND REALTER                              |                                             |                                    | - X ) | General: |
|------------------------------------------|---------------------------------------------|------------------------------------|-------|----------|
| Sound Effect<br>SPDIF                    | Speaker Configuration<br>Connector Sensing  | 3D Audio Demo<br>Microphone Effect | Great |          |
|                                          |                                             |                                    | Ť     | ~团 5>    |
| nformation                               | Audio Driver Version :<br>DirectX Version : | 5.10.0.5530<br>Direct×8.1b         |       | ~ 🖾 7 >  |
|                                          | Audio Controller :                          | INTEL(ICH6) AC97                   |       |          |
| Show icon in system t<br>Language : Auto | Auto codec :                                | ALC850                             |       |          |

5. 这个面板提供有关您音频装置的详细资讯。

| (Tu | REALTER                                    | 1111111                                                 |                             | -       | ×  | SPDIF: |
|-----|--------------------------------------------|---------------------------------------------------------|-----------------------------|---------|----|--------|
| J   | Sound Effect Sp<br>SPDIF                   | eaker Configuration<br>Audio Wizard                     | 3D Audio Demo               | General |    |        |
| r   |                                            |                                                         |                             |         | T  | <图 6>  |
| ŧ   | S/PDIF-Out<br>96 KHZ<br>48 KHZ<br>44.1 KHZ | No output     Output digital only     S/PDIF-In to S/PE | /<br>DIF-Out pass through m | iode    |    |        |
|     |                                            |                                                         |                             |         | 1- |        |

6. 这个项目显示 S/PDIF 光纤数位输入 (Sony/Philips Digital InterFace) 功能 。

|                | AREA REALTER                    |            |      |          |
|----------------|---------------------------------|------------|------|----------|
|                | Audio Wizar                     | c          | • 1  |          |
|                | Front Panel                     |            |      |          |
|                |                                 | X          |      |          |
|                |                                 |            | - 17 | <図 7>    |
|                |                                 |            |      | · ET / , |
|                |                                 | XI         |      |          |
|                |                                 |            |      |          |
|                |                                 |            |      |          |
|                |                                 |            |      |          |
| Enable auto de | tection when device plugged in. | Back Panel | IK   |          |

 此主板支持音频接口自动侦测的功能。在前音频面板,仅仅只要插 上麦克风/音源输出接口,即可动作。

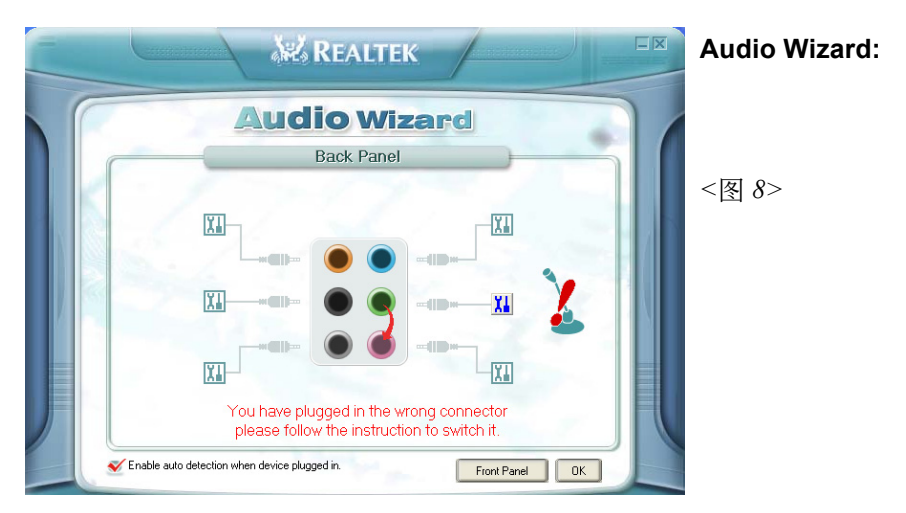

 此主板支持音频接口自动侦测的功能。在背板音频设置,若一个音频装置插错接口位置,一个错误的警告信息将出现,告知你须修正 连接方式。

| <u>s</u> |  |  |
|----------|--|--|
|          |  |  |
|          |  |  |
|          |  |  |
|          |  |  |
|          |  |  |
|          |  |  |
|          |  |  |
|          |  |  |
|          |  |  |
|          |  |  |
|          |  |  |
|          |  |  |
|          |  |  |
|          |  |  |
|          |  |  |
|          |  |  |
|          |  |  |

附录 А

#### A-1 刷新主板BIOS

◆● 非必要情况下请勿刷新系统BIOS。 更新BIOS存在一定的风险,可能导致无法开机。

请从我们的网站上下载与你的机种符合之档案(xxxxx.EXE)到你的硬盘或软 盘内的空目录,执行这个下载档案(xxxxx.EXE)并解压缩,拷贝这些已解压 缩的档案到一开机片。

注意: 这个开机片应该不包含任何驱动程序或其他应用程序。

1. 输入:\AWDFLASH 并按下 <Enter> 键。

2. 你将看到如下的执行画面。

3. 请输入BIOS档案名称( xxxxx.bin)。

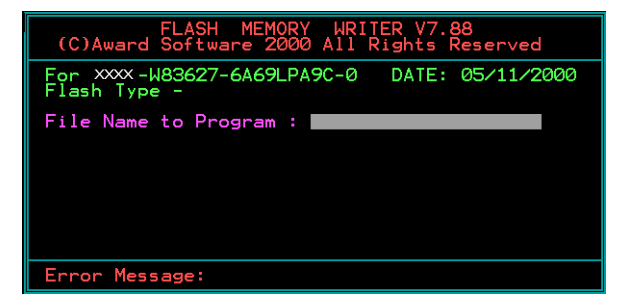

4. 假如你将储存之前的BIOS资料到磁片上,请输入[Y], 否则输入 [N]。

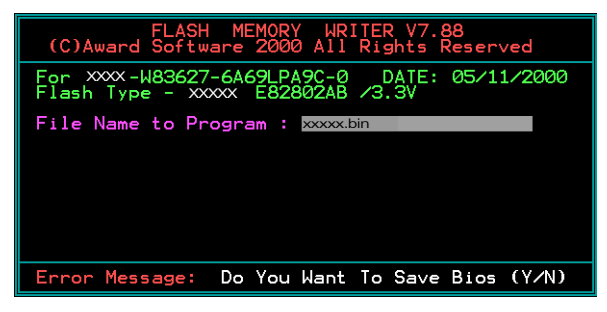

5. 输入要储存的档案名称去储存之前的BIOS资料。

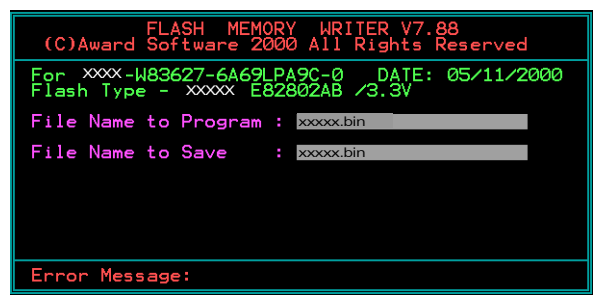

6. 确定要执行BIOS更新程式 (y/n), 输入[Y]开始执行程式。

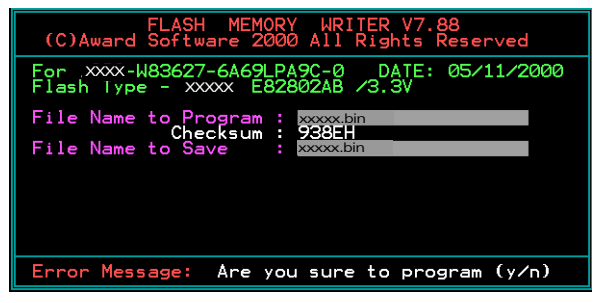

7. 程式执行完成。

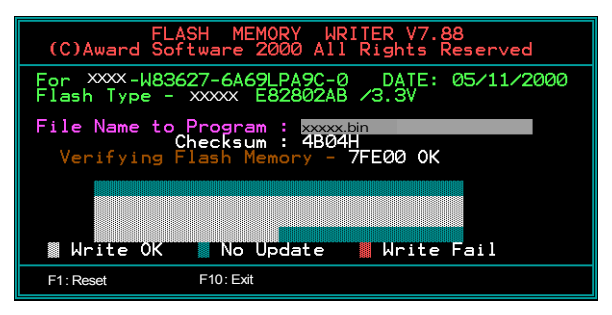

8.保存BIOS文件待以后备用。